# MAC ACS Startup Guide

OSX 10.5 or higher (64-bit Intel Only)

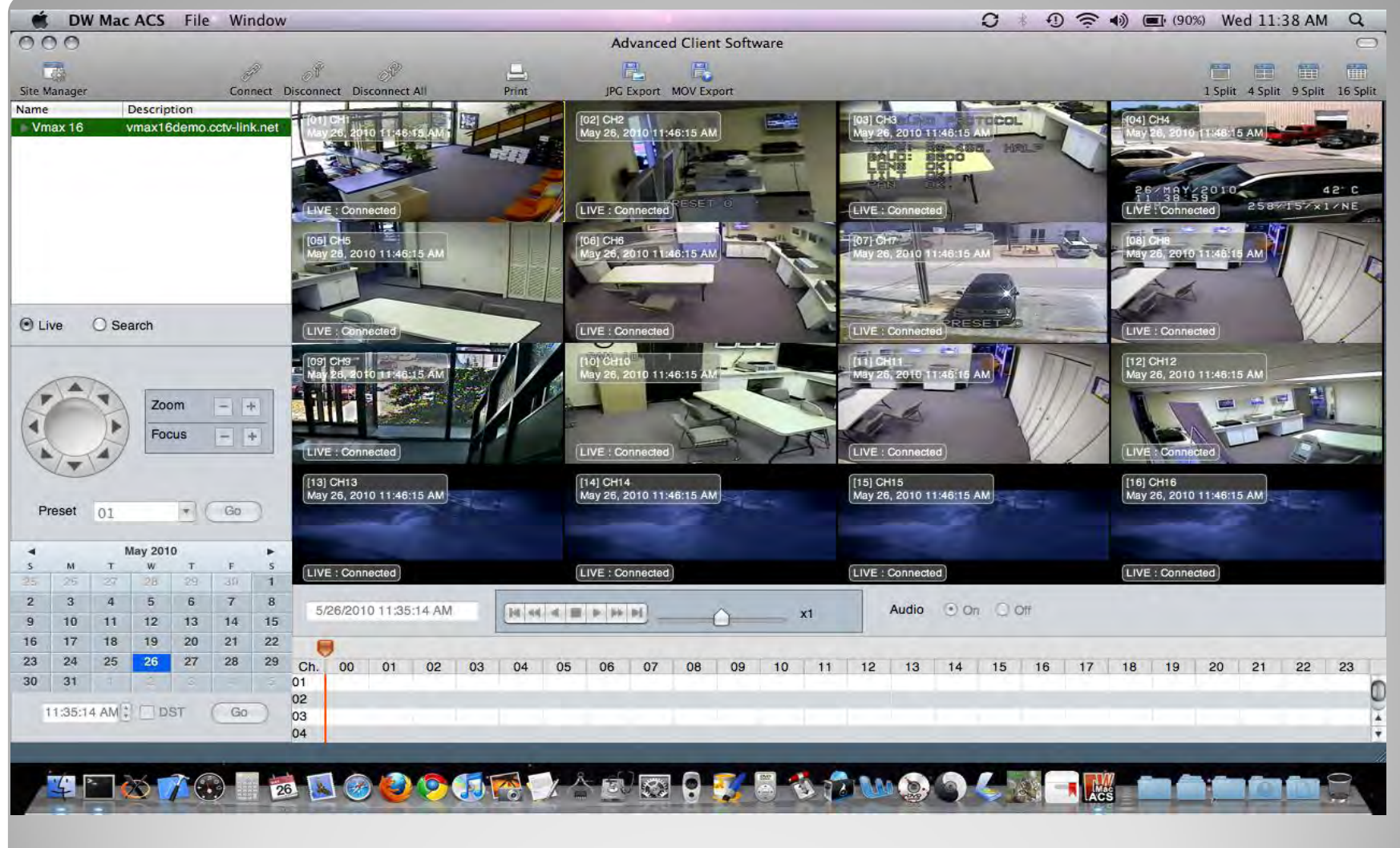

### **Installation Guide**

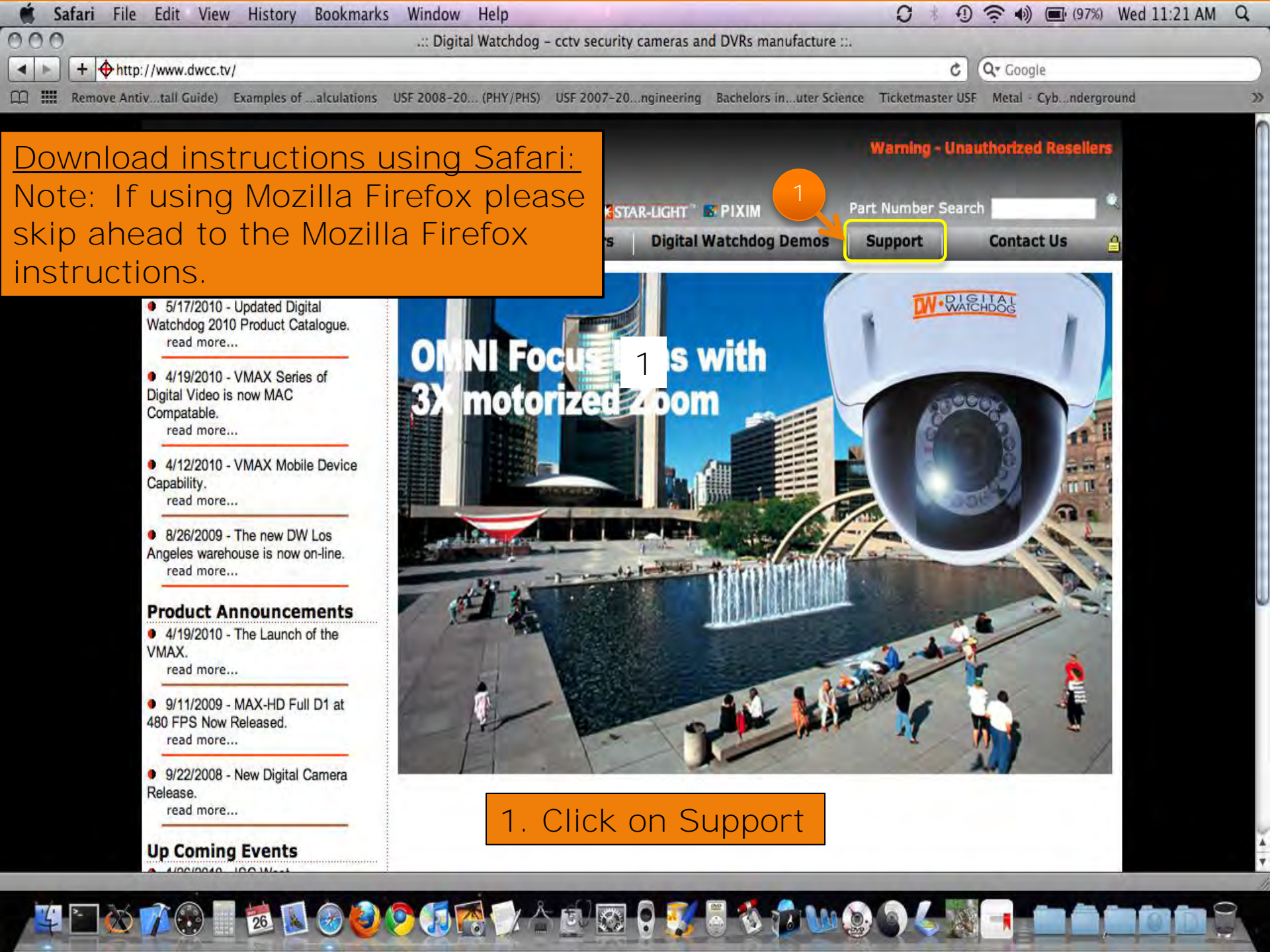

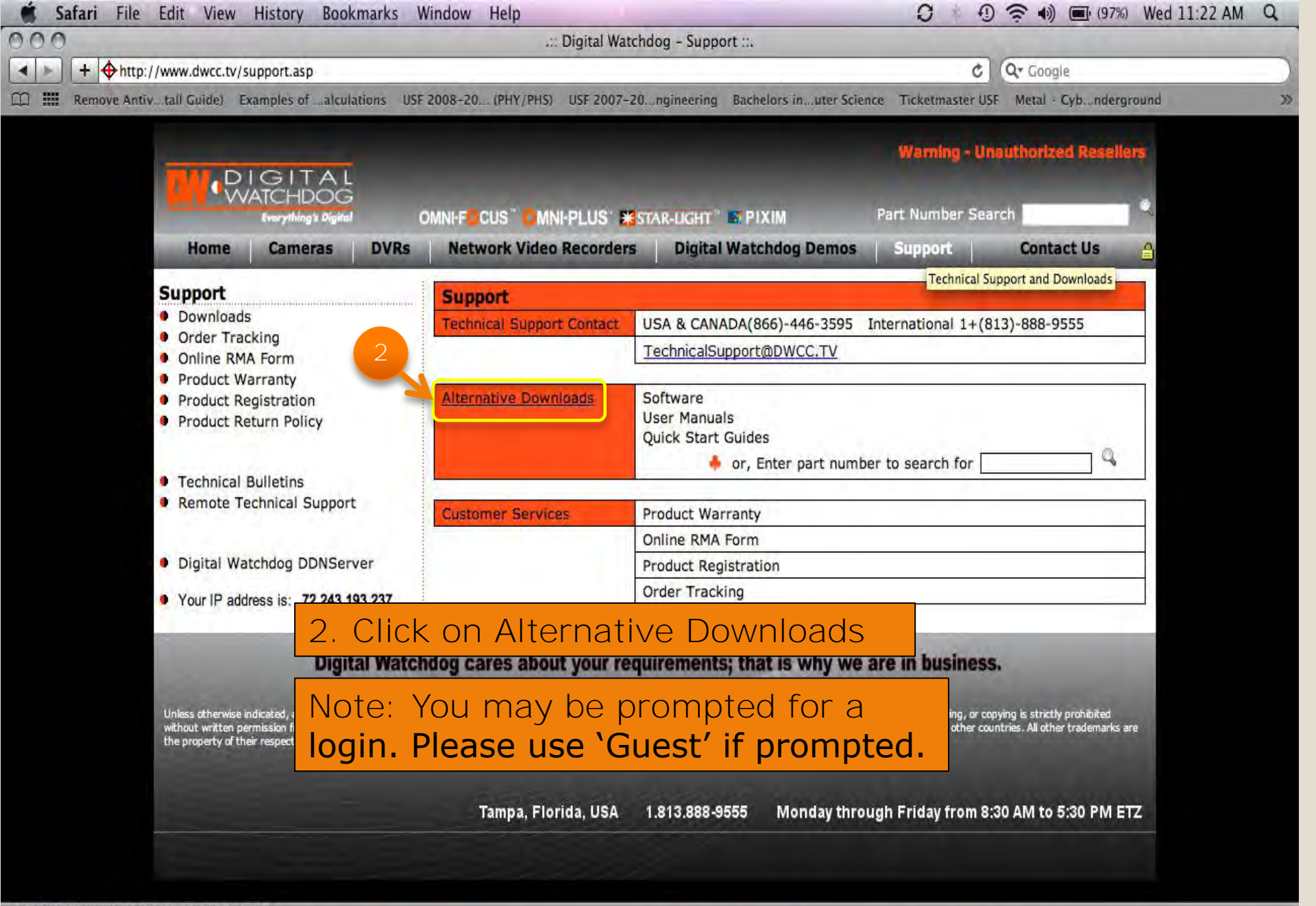

Open "http://www.dwcc.tv/support.asp" in a new tab

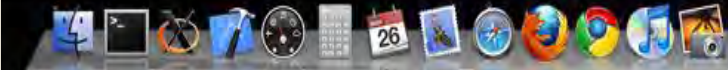

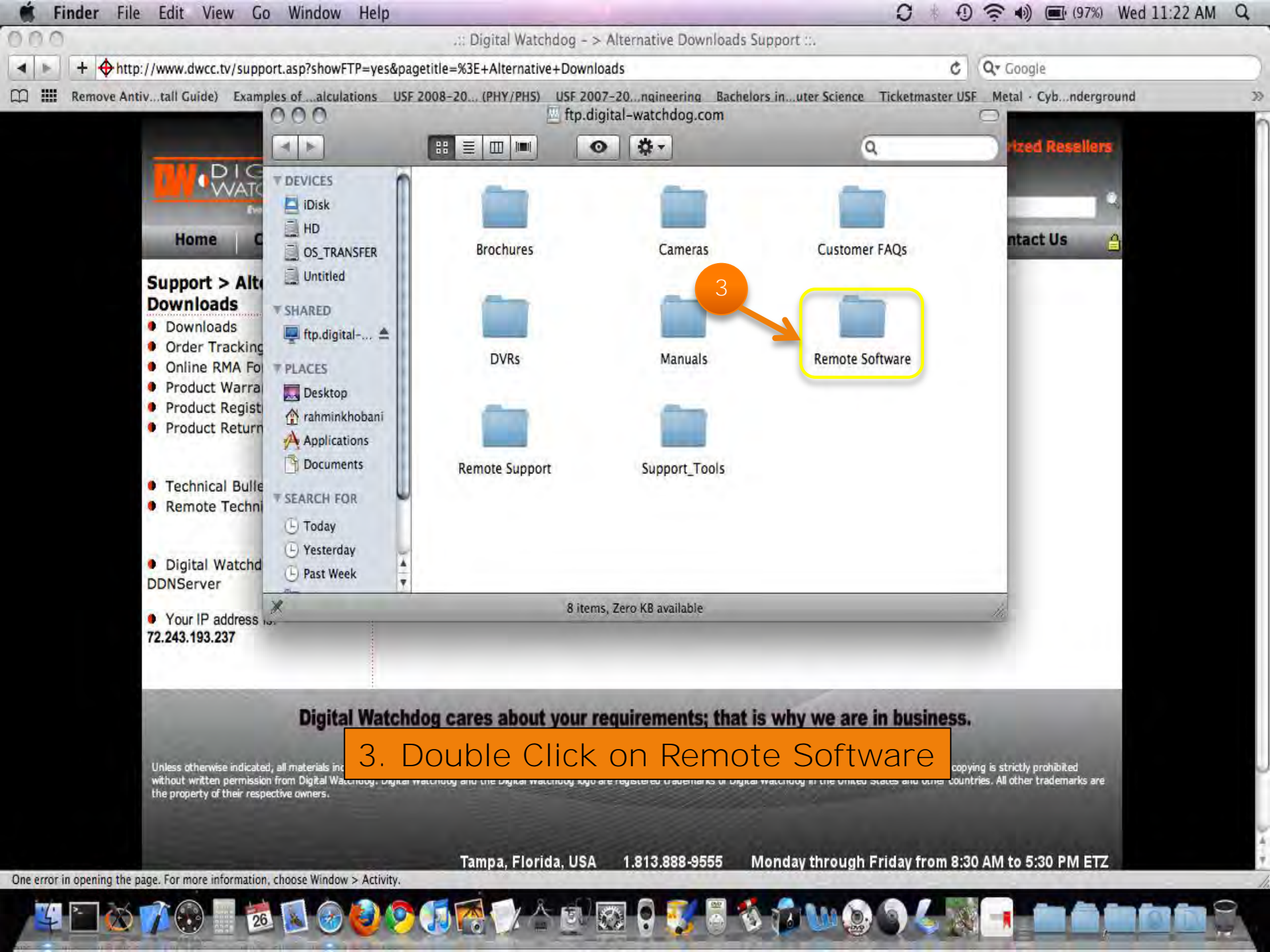

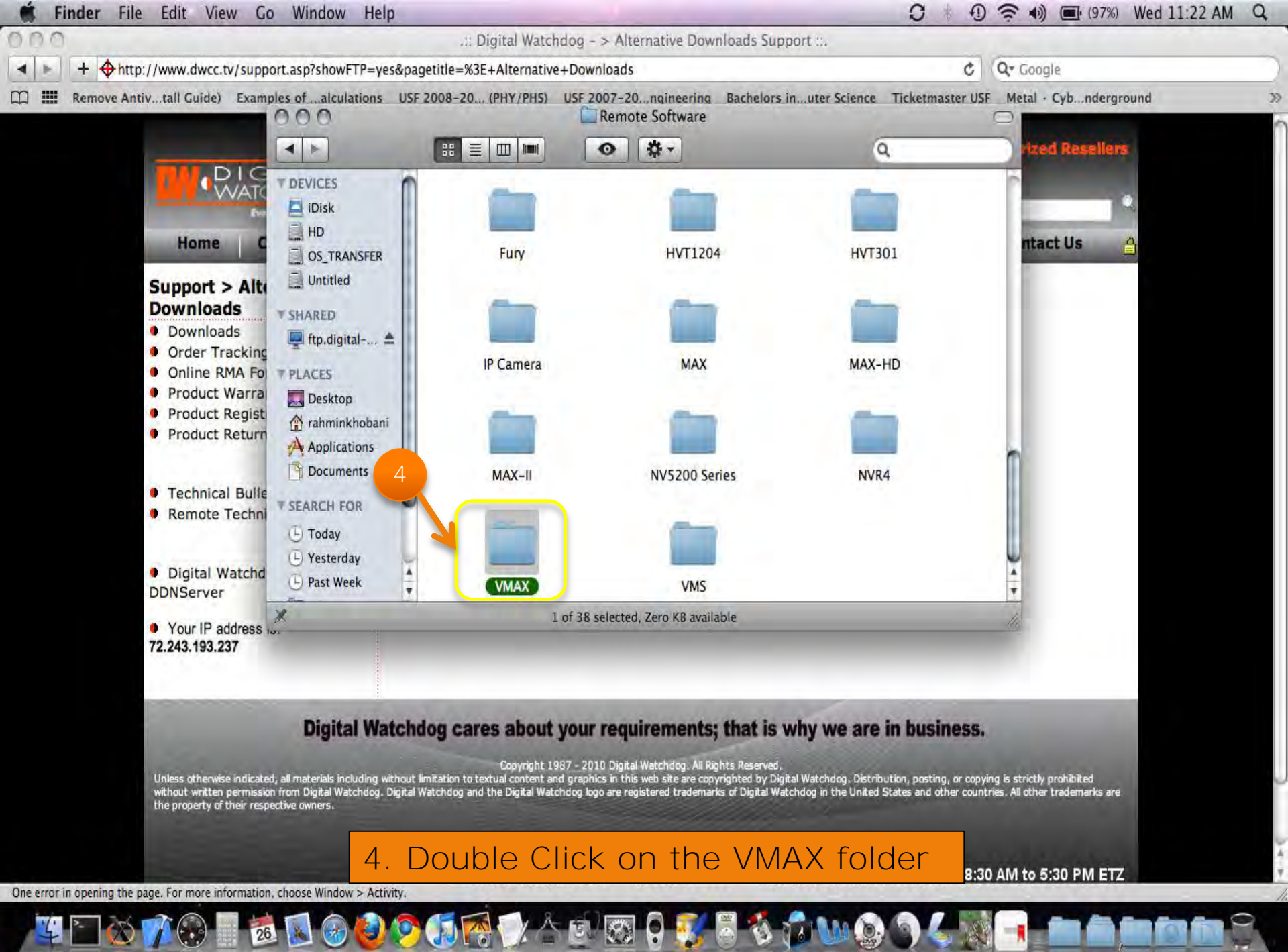

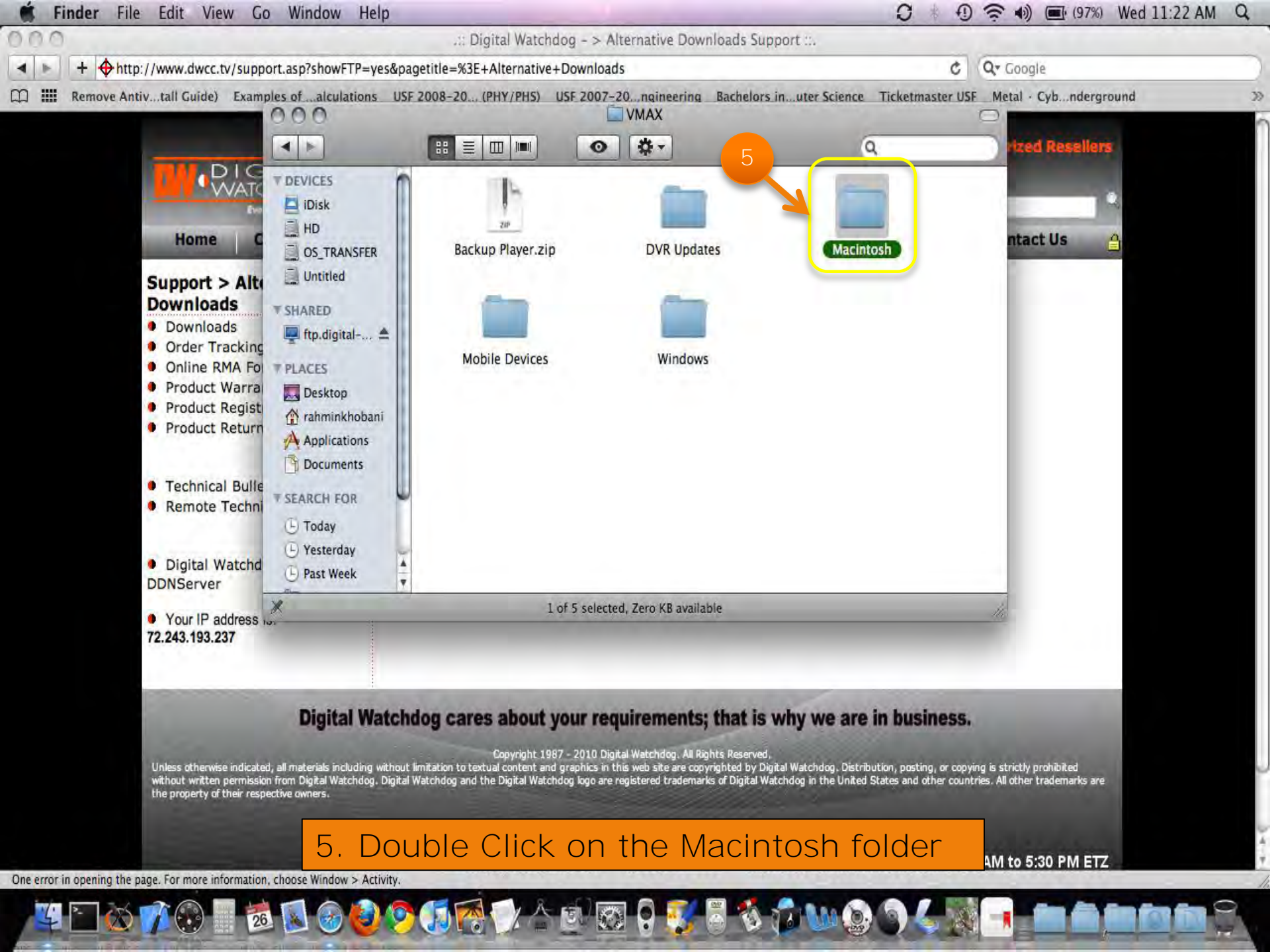

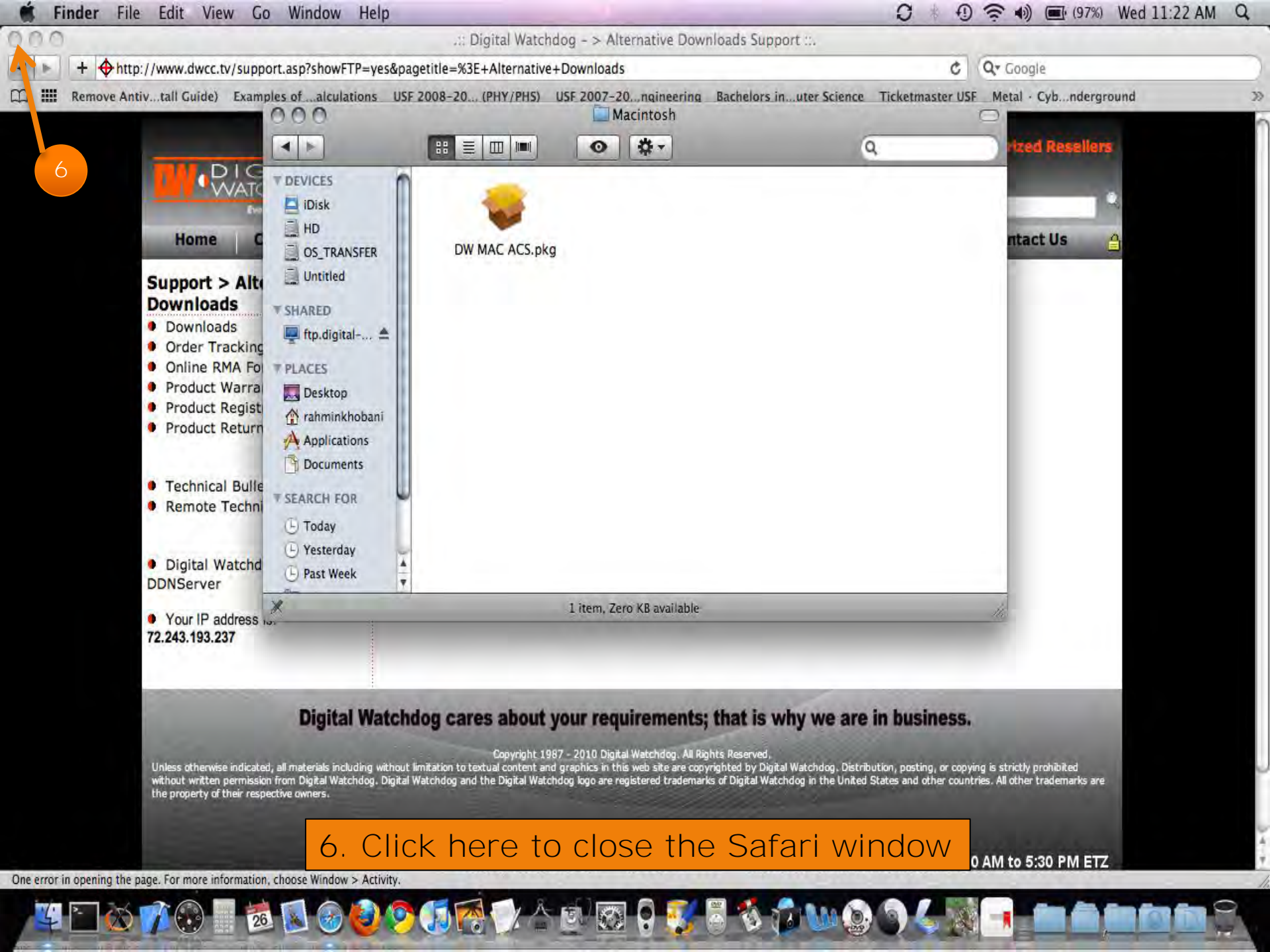

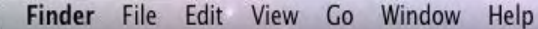

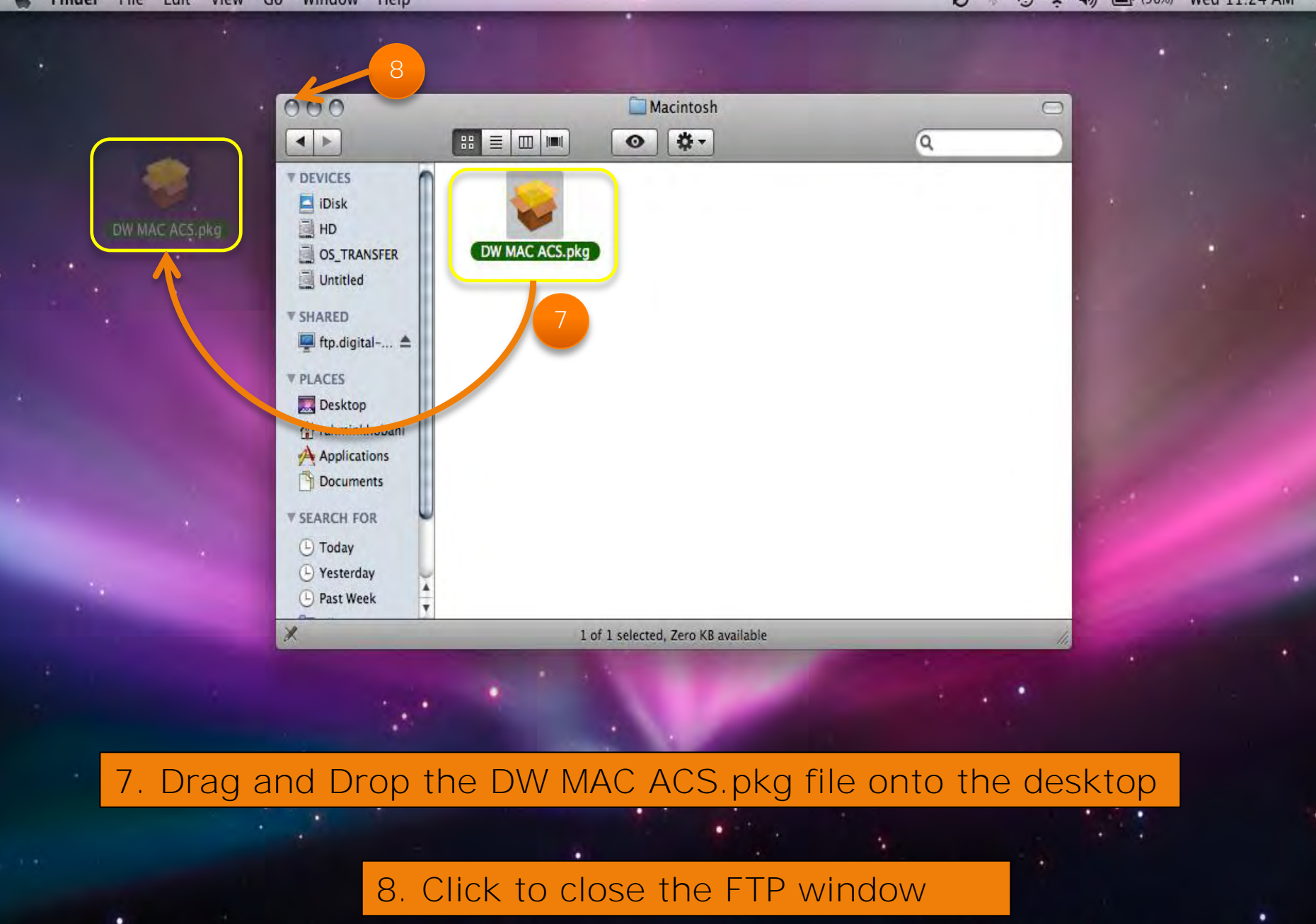

📴 🗁 🏠 🌈 🐻 📓 🚳 🥝 🧐 🎲 🏠 🗊 🐼 🖗 🍯 🎲 🏷 🏠 🗐 🍪 🤅 🌍 🌜

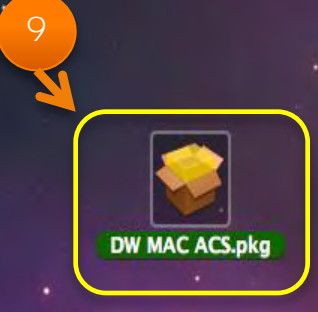

### 9. Double Click to open the DW MAC ACS installer

#### 🖸 🕴 🗊 🛜 🌒 🔳 (94%) Wed 11:28 AM 🔍

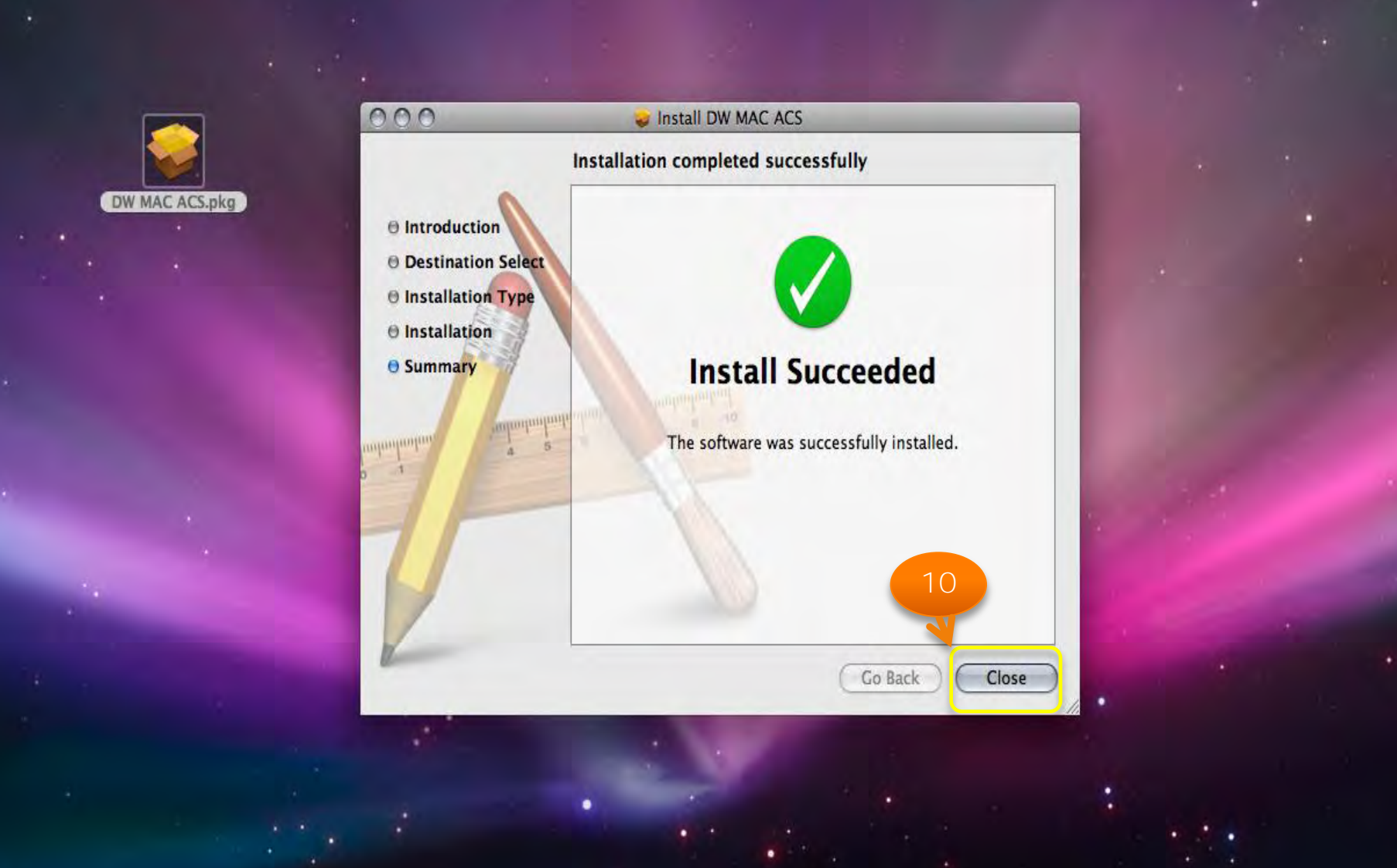

10. Please follow the prompts; click Close when the Install is complete

xx 🖸 🐼 🗟 🕵 🎯 🕹 🔊 🕼 🏹 🍐 🖄 🐼 🐼 🖉 🌑 🌒 🖉 👘 👘 🍥

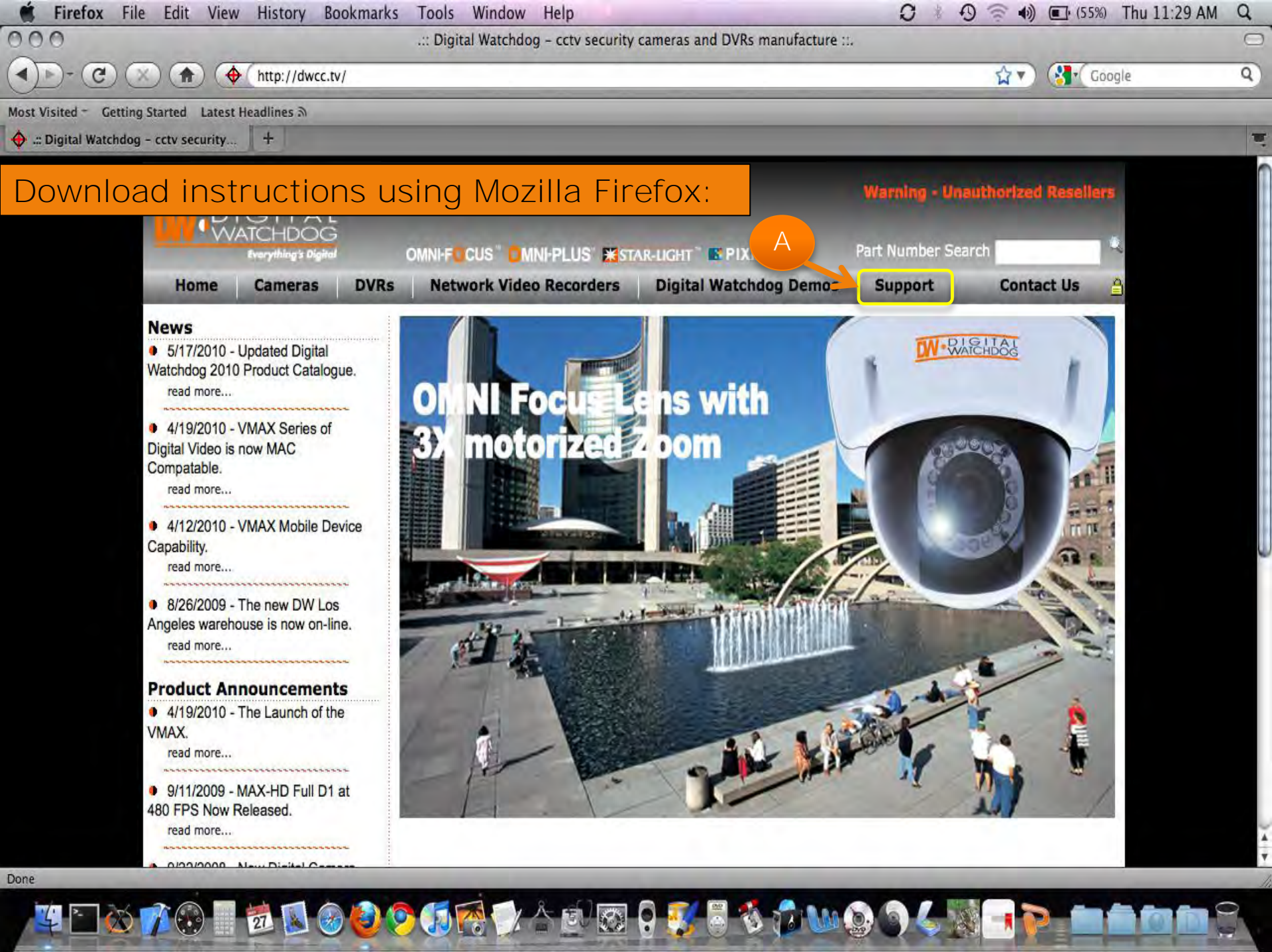

| <ul> <li>Getting Started Latest</li> <li>ital Watchdog - Support ::.</li> </ul> | t Headlines 5                                                                                                    | _                                                                                               |                                                                                                    |                                                                             | _                                              |
|---------------------------------------------------------------------------------|----------------------------------------------------------------------------------------------------|-------------------------------------------------------------------------------------------------|----------------------------------------------------------------------------------------------------|-----------------------------------------------------------------------------|------------------------------------------------|
| <b>.</b>                                                                        | IGITAL<br>(ATCHDOG<br>Everything's Digital                                                                         | MNI-FOCUS" OMNI-PLUS" #STAR-LIGHT BPIXIM                                                        |                                                                                                    | Warning - Unauthorized Resellers Part Number Search                         |                                                |
| Home                                                                            | Cameras DVRs                                                                                                    | Network Video Recorders                                                                         | Digital Watchdog Demos                                                                                   | Support                                                                     | Contact Us 🔒                                   |
| Support                                                                         |                                                                                                    | Support                                                                                         |                                                                                                    |                                                                             |                                                |
| <ul> <li>Download</li> <li>Order Trac</li> <li>Online RM</li> </ul>             | ls<br>cking<br>1A Form                                                                                             | Technical Support Contact                                                                       | USA & CANADA(866)-446-3595<br>TechnicalSupport@DWCC.TV                                                   | International 1+(813)-                                                      | 888-9555                                       |
| <ul> <li>Product W</li> <li>Product R</li> <li>Product R</li> </ul>             | Varranty<br>Legistration<br>Leturn Policy                                                                          | Alternative Downloads                                                                           | Software<br>User Manuals<br>Quick Start Guides                                                           |                                                                             |                                                |
| Technical                                                                       | Bulletins                                                                                                    |                                                                                                 | 🍨 or, Enter part numbe                                                                                   | er to search for                                                            | Q                                              |
| Remote Te                                                                       | chnical Support                                                                                                    | Customer Services                                                                               | Product Warranty                                                                                         |                                                                             |                                                |
| Digital Wa                                                                      |                                                                                                    |                                                                                                 | Online RMA Form                                                                                          |                                                                             |                                                |
|                                                                                 | drong in: 72 242 102 250                                                                                           |                                                                                                 | Product Registration<br>Order Tracking                                                                   |                                                                             |                                                |
|                                                                                 | Digital Watch                                                                                                    | idog cares about your red                                                                       | quirements; that is why we                                                                               | are in business.                                                            |                                                |
| Unless otherwise<br>without written pe<br>are the property o                    | indicated, all materials including witho<br>ermission from Digital Watchdog. Digita<br>of their respective owners. | ut limitation to textual content and graphics i<br>al Watchdog and the Digital Watchdog logo ar | n this web site are copyrighted by Digital Watchdo<br>e registered trademarks of Digital Watchdog in the | g. Distribution, posting, or copying<br>2 United States and other countries | is strictly prohibited<br>All other trademarks |

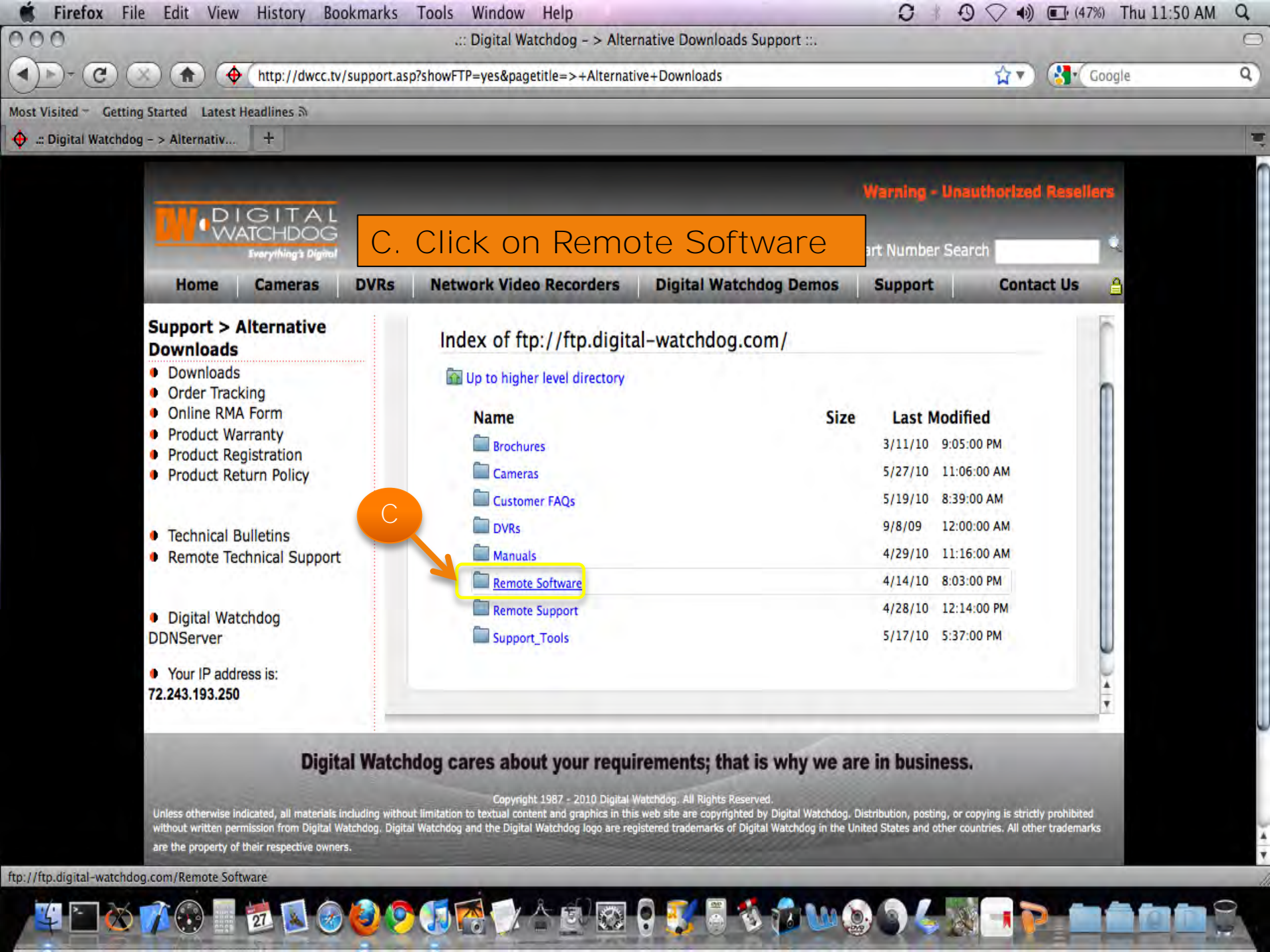

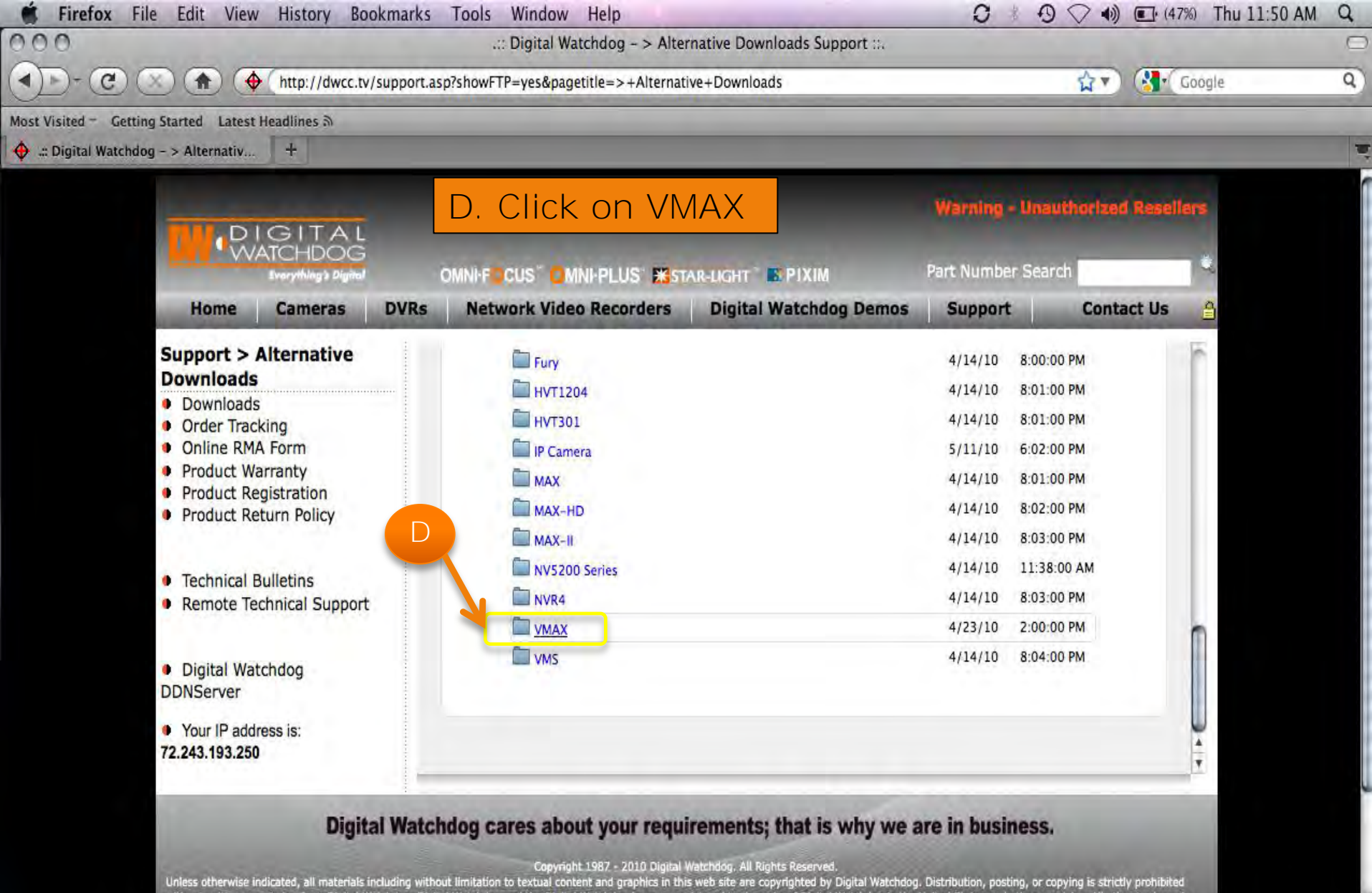

Unless otherwise indicated, all materials including without limitation to textual content and graphics in this web site are copyrighted by Digital Watchdog. Distribution, posting, or copying is strictly prohibited without written permission from Digital Watchdog. Digital Watchdog and the Digital Watchdog logo are registered trademarks of Digital Watchdog in the United States and other countries. All other trademarks are the property of their respective owners.

` 👀 🖩 📩 🔕 🙆 🥝 🕼 🧖 🎲 🛆 🗟 🧟 🥇 🐍

ftp://ftp.digital-watchdog.com/Remote Software/VMAX

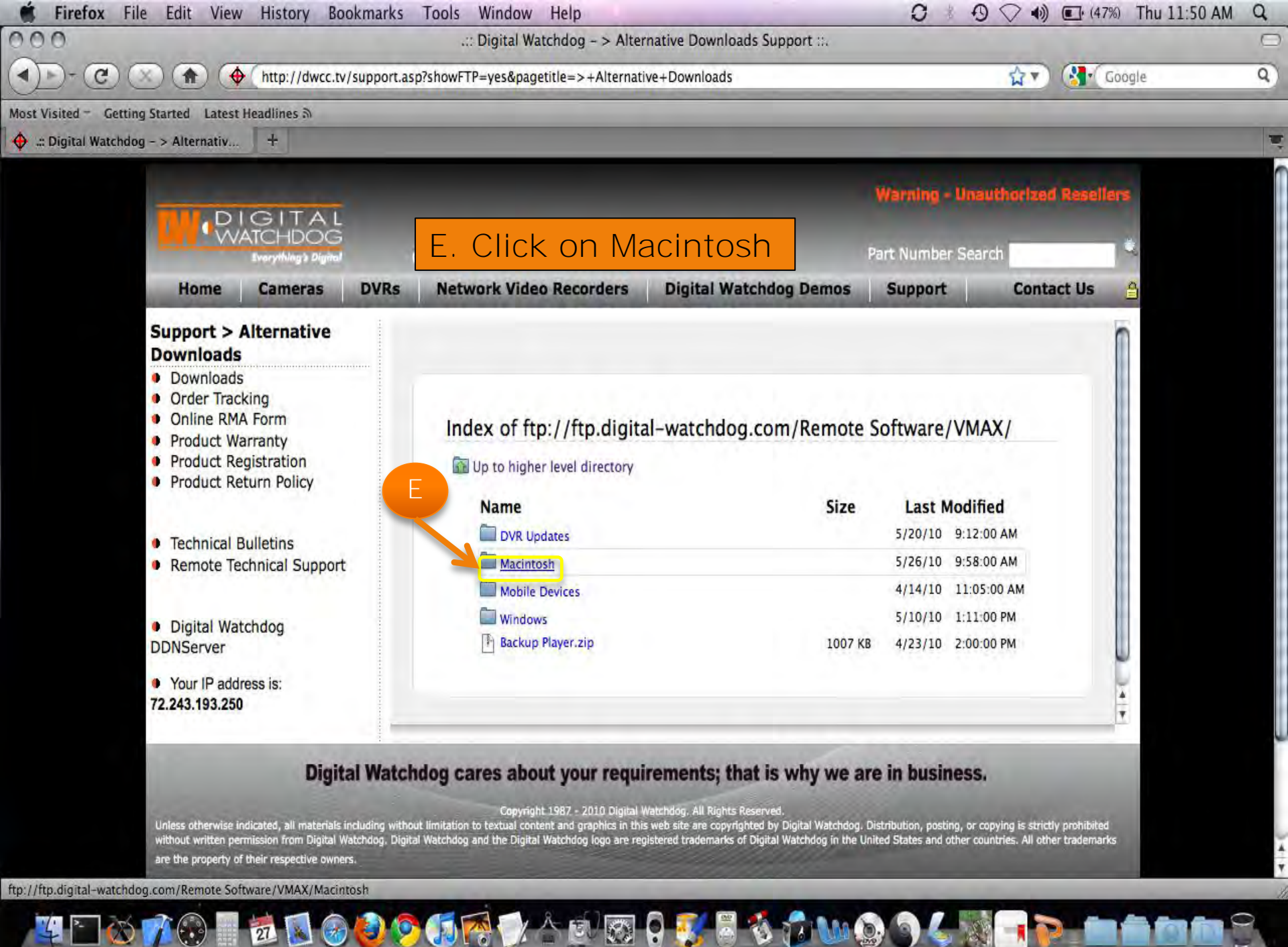

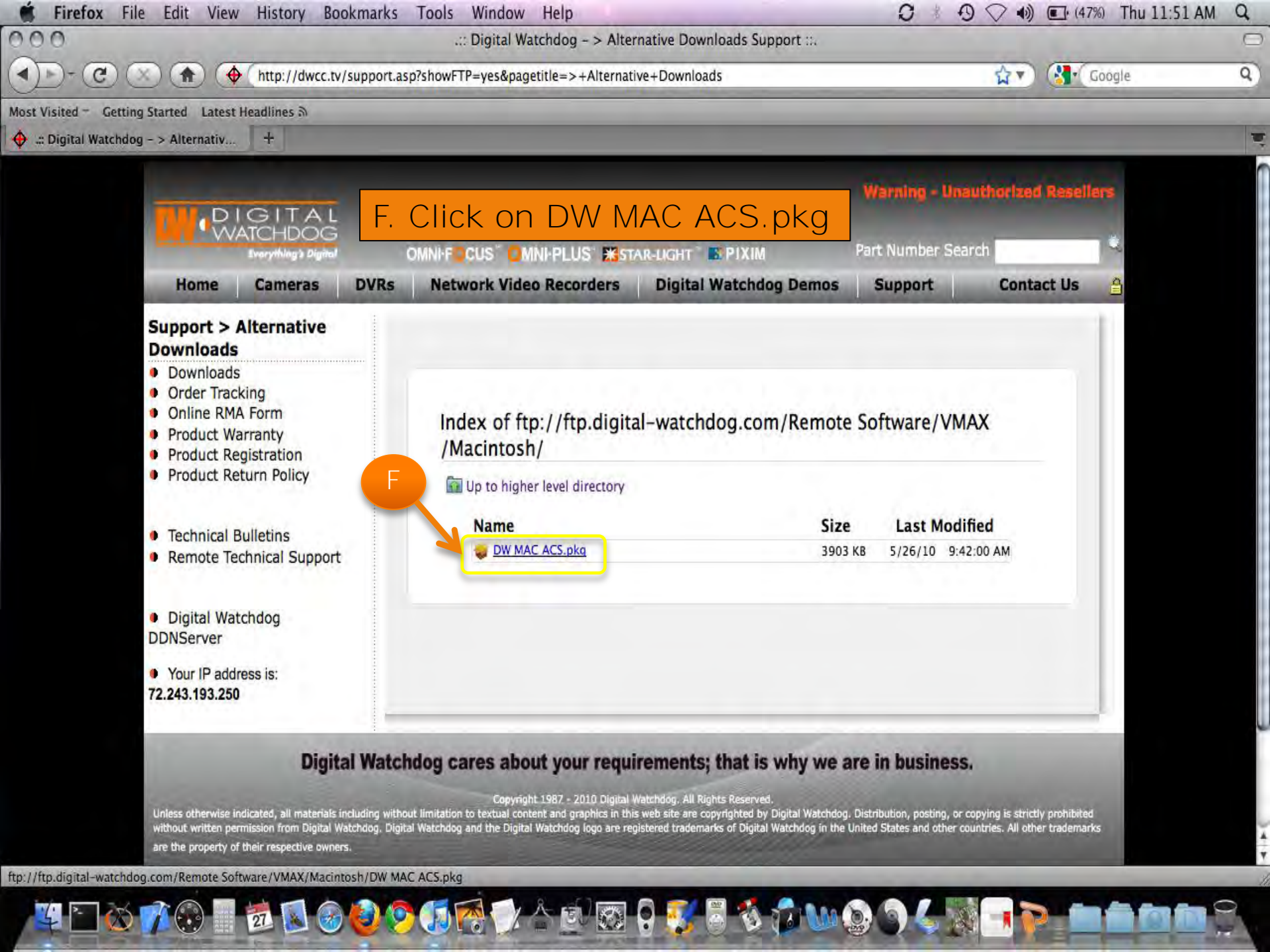

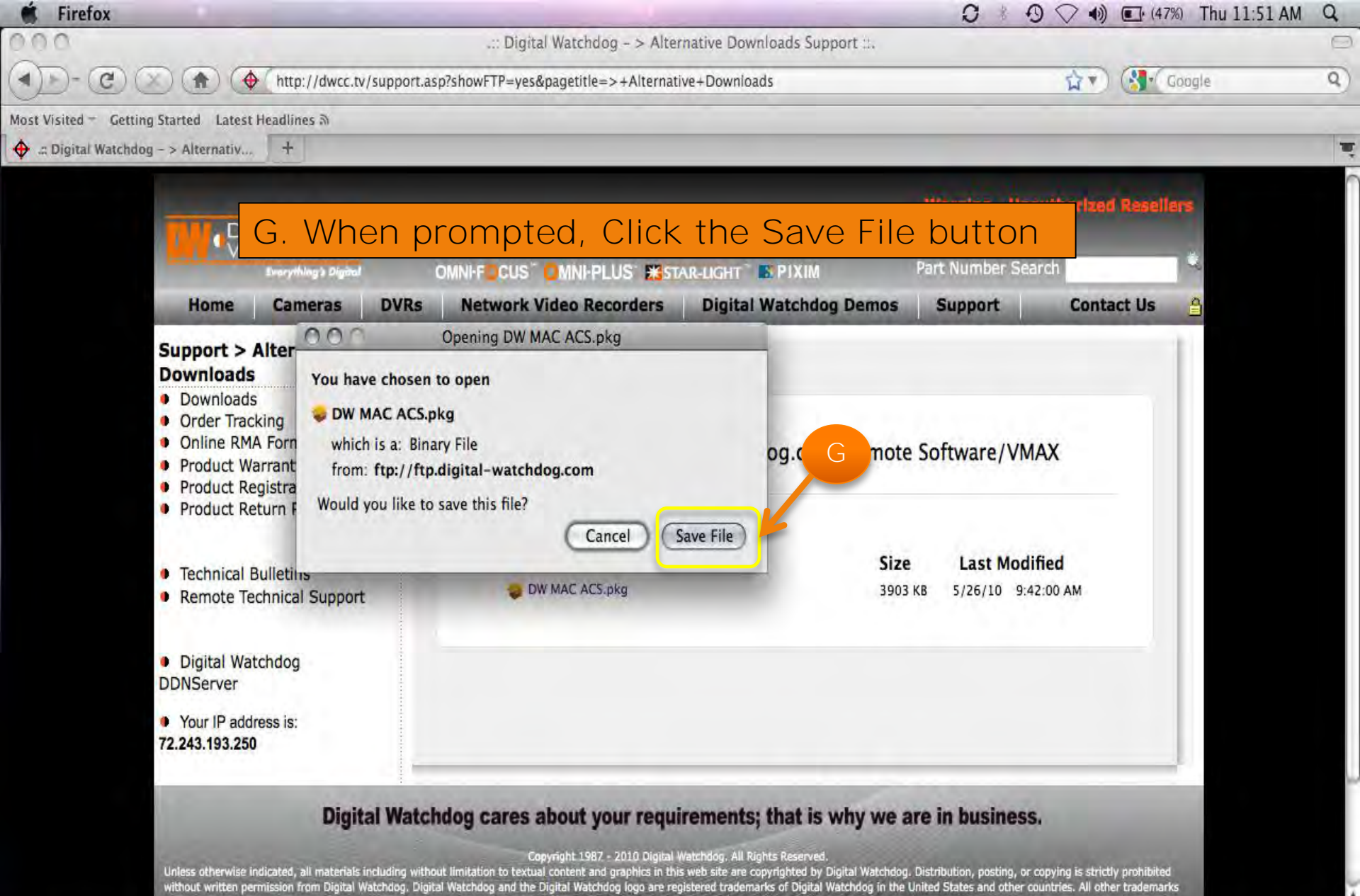

are the property of their respective owners.

E 🕄 🚺 🔂 🚱 🔕 🔊 🚮 🛜

Done

4 \* 🐼

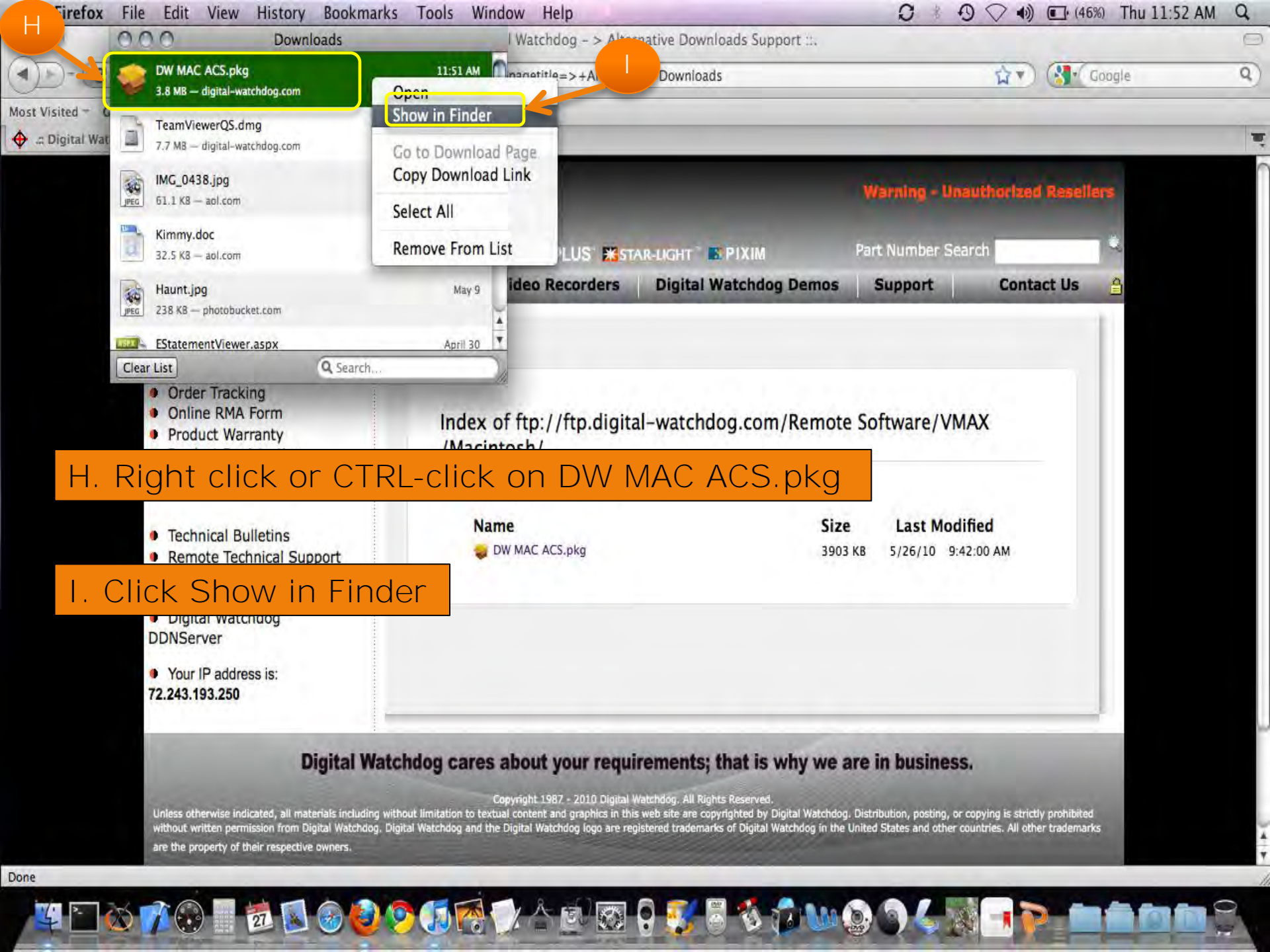

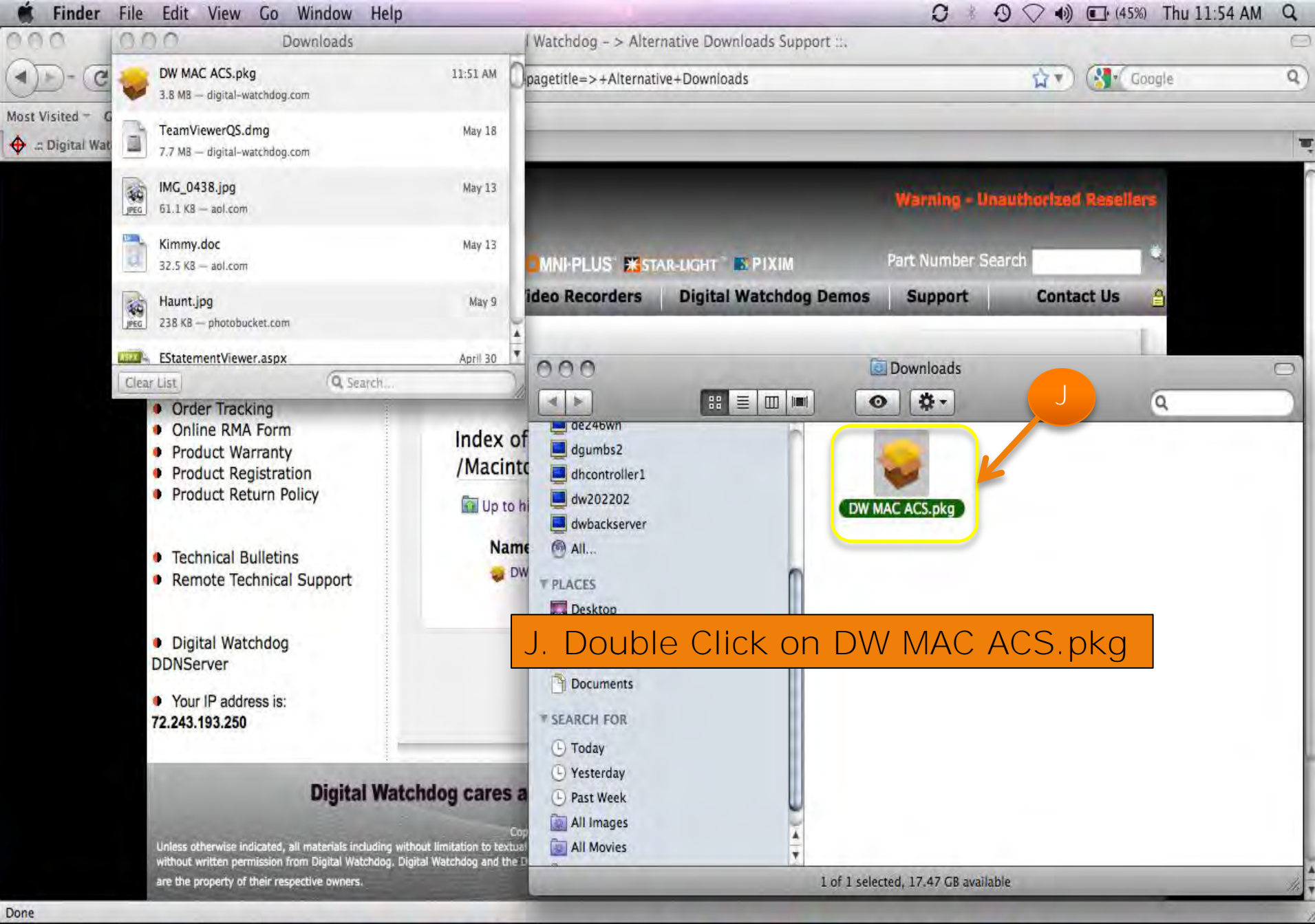

5. O

T 🖸 🐼 🌈 😳 📄 🙋 💽 🚱 🔕 🧐 🕼 🕅 🗇 🖄

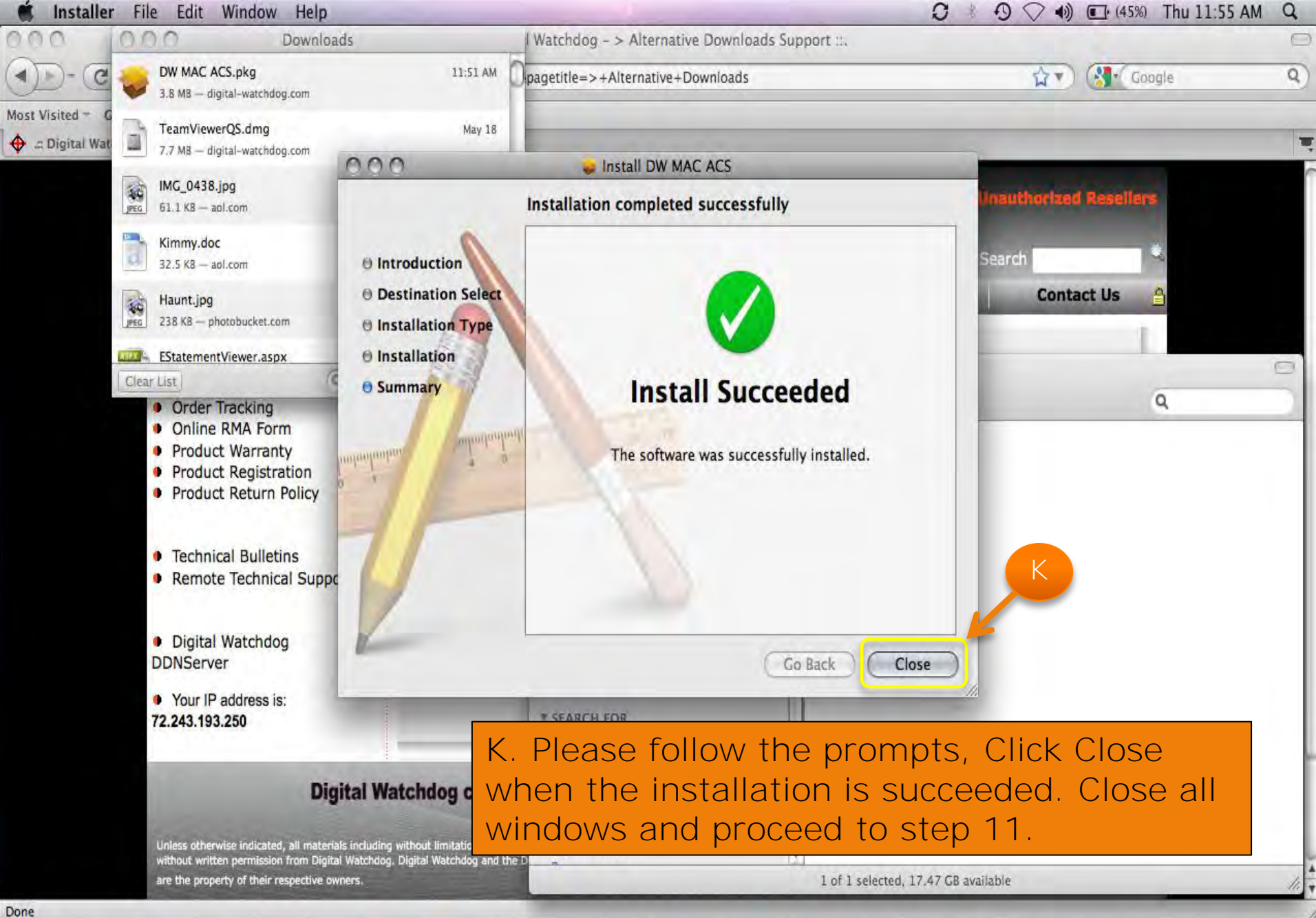

£.,

2 🔊 🕑 💙 🗊 🤭

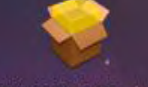

DW MAC ACS.pkg

Find

·(·

11. Click to open the Finder

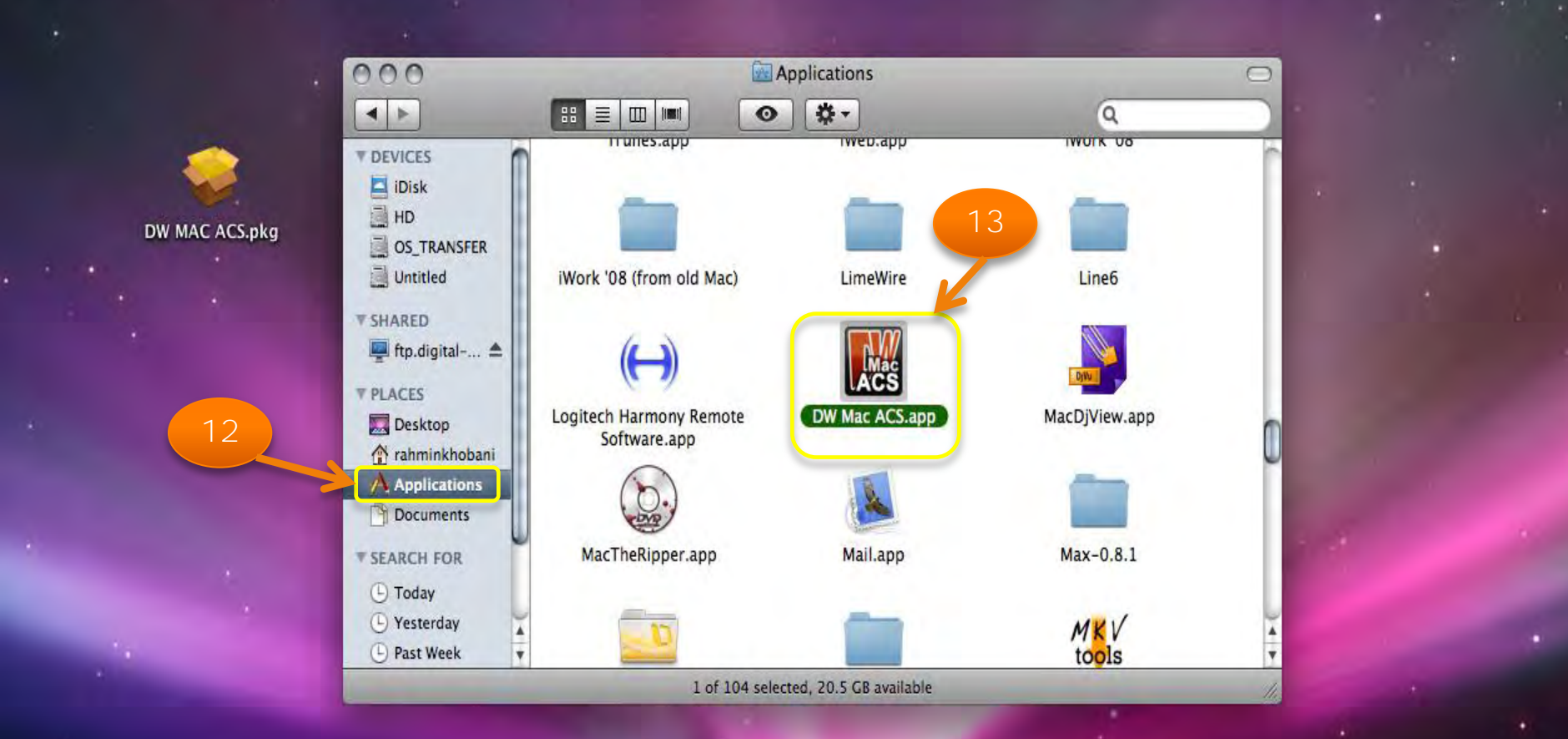

### 12. Click on Applications

13. Scroll down to find the DW MAC ACS Icon and double click it.

É C 🐼 🎢 🚱 🗧 💆 🞯 🥝 🧭 🗊 🗑 😥 🍐 🖄 🐼 🖥 🐼 👘 🌭 🕥 🌖 🎸

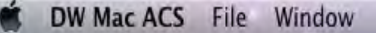

### C / D 🗢 (69%) Thu 10:47 AM Q

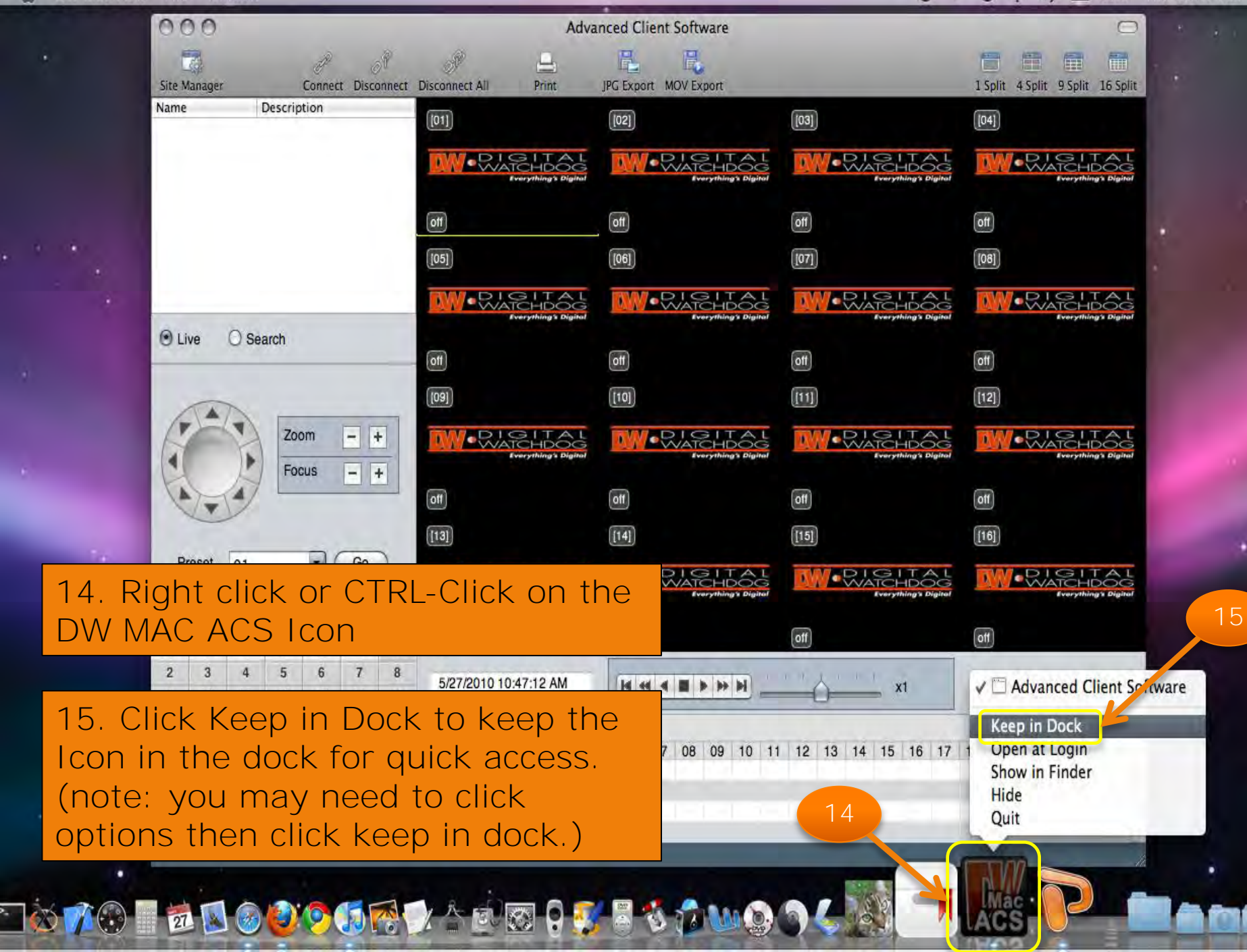

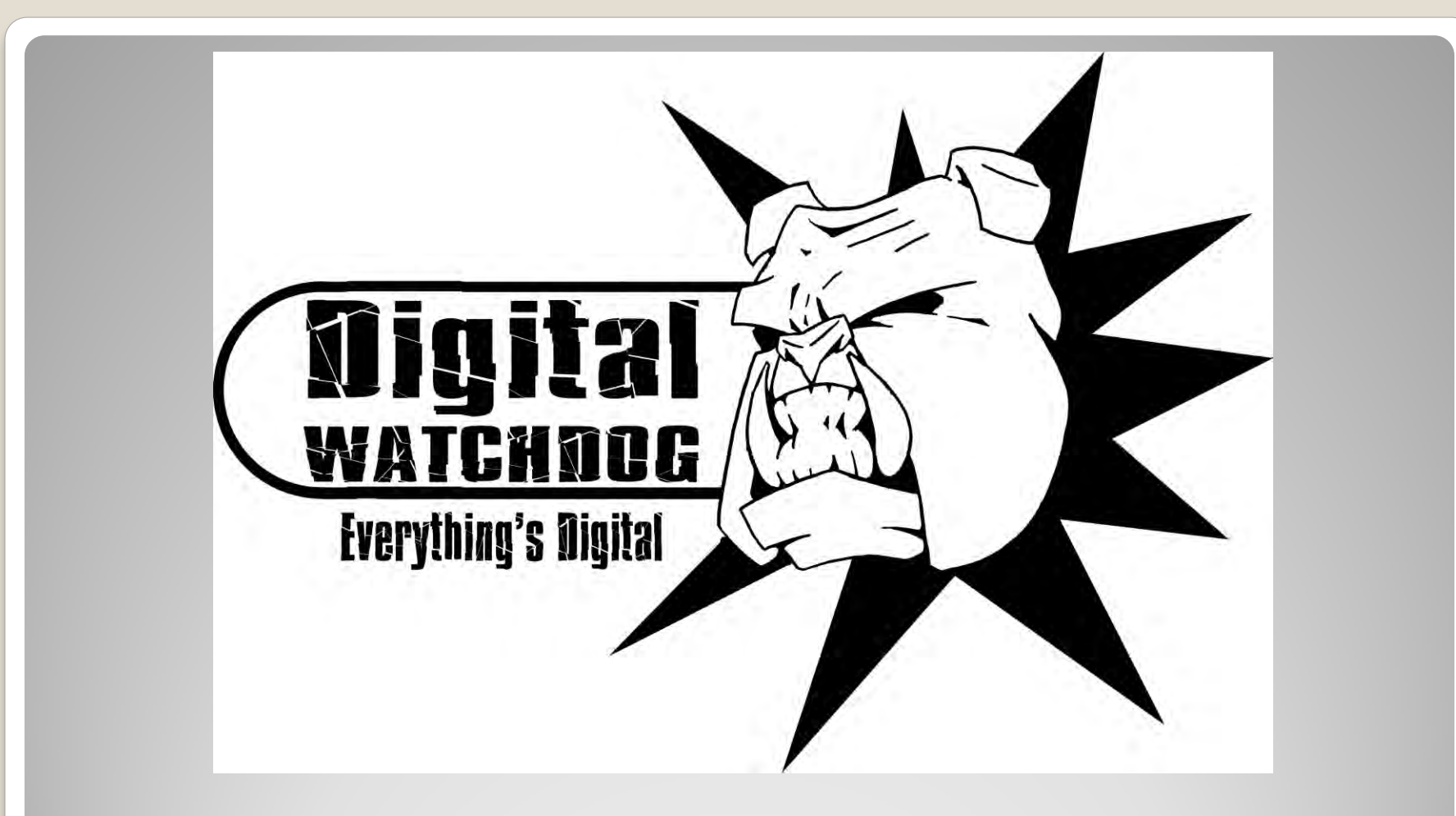

## **Site Registration**

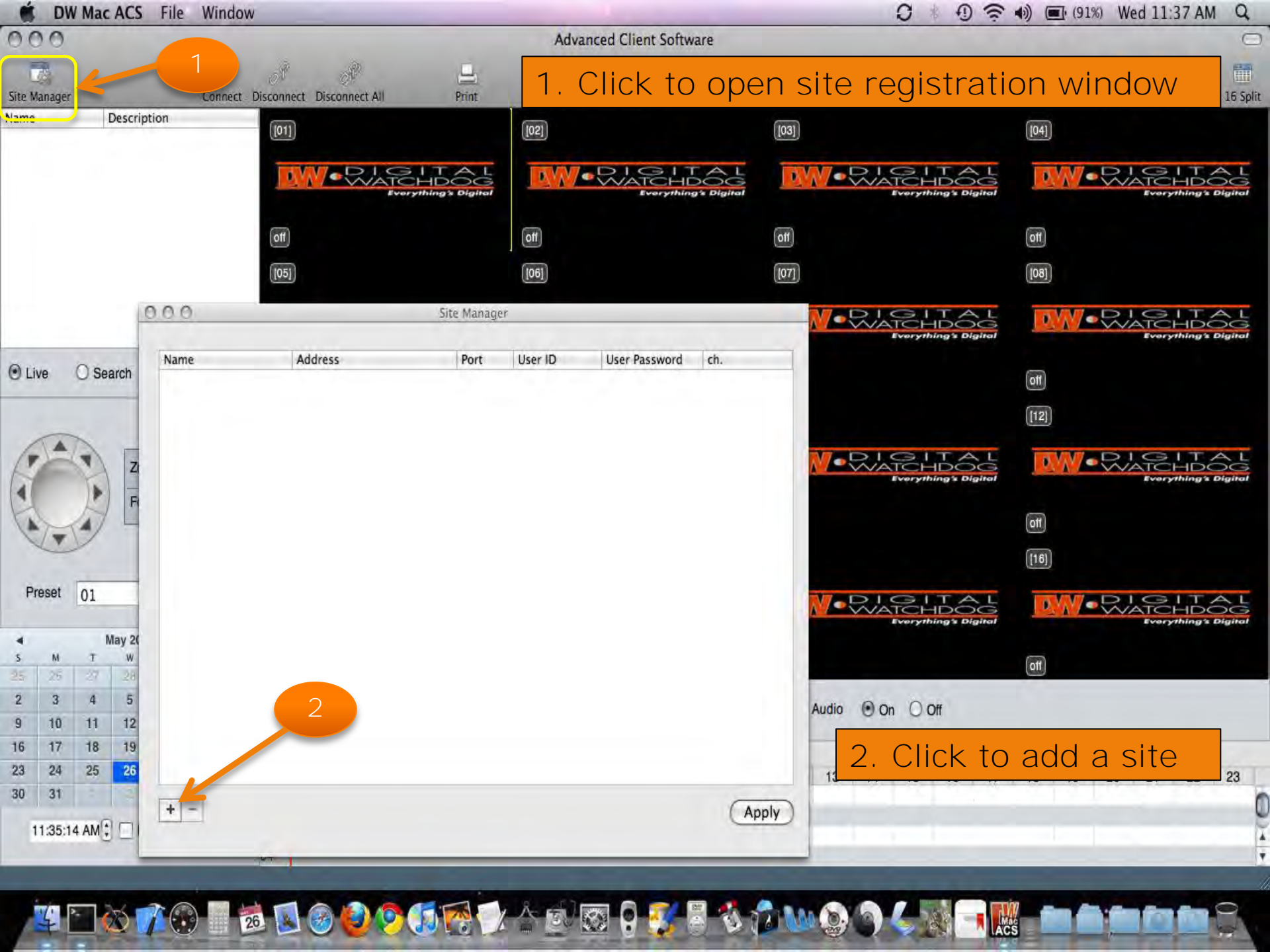

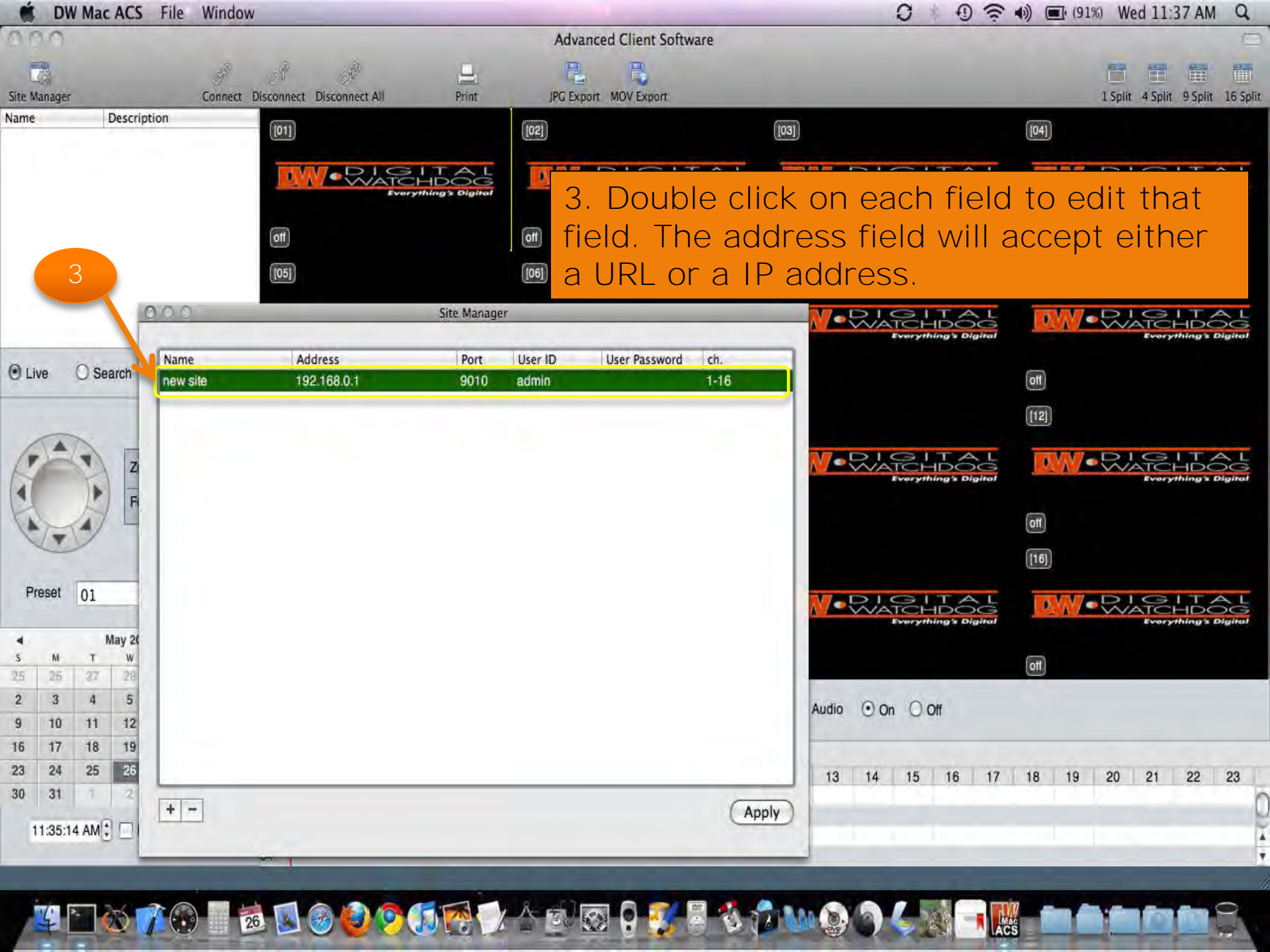

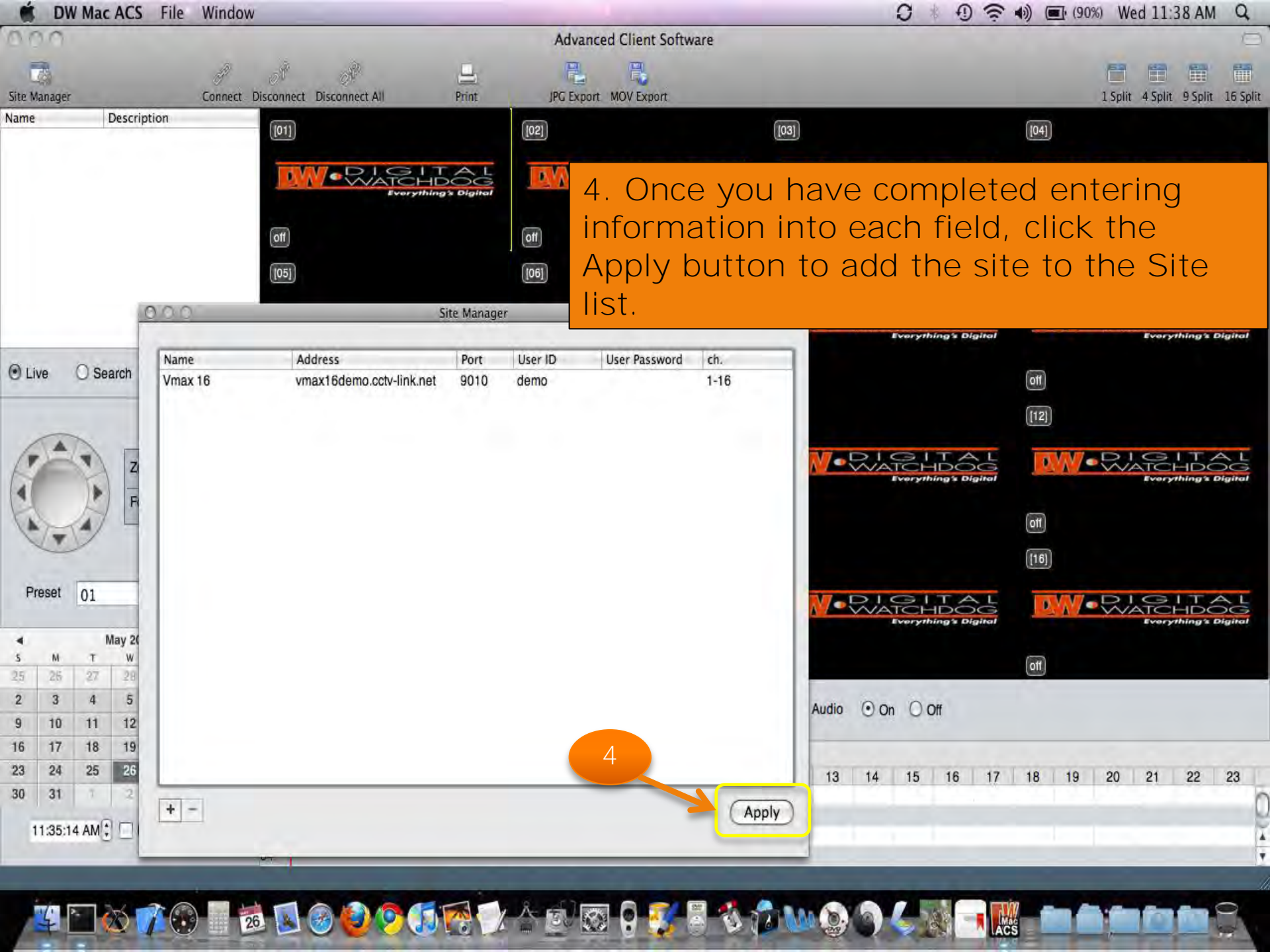

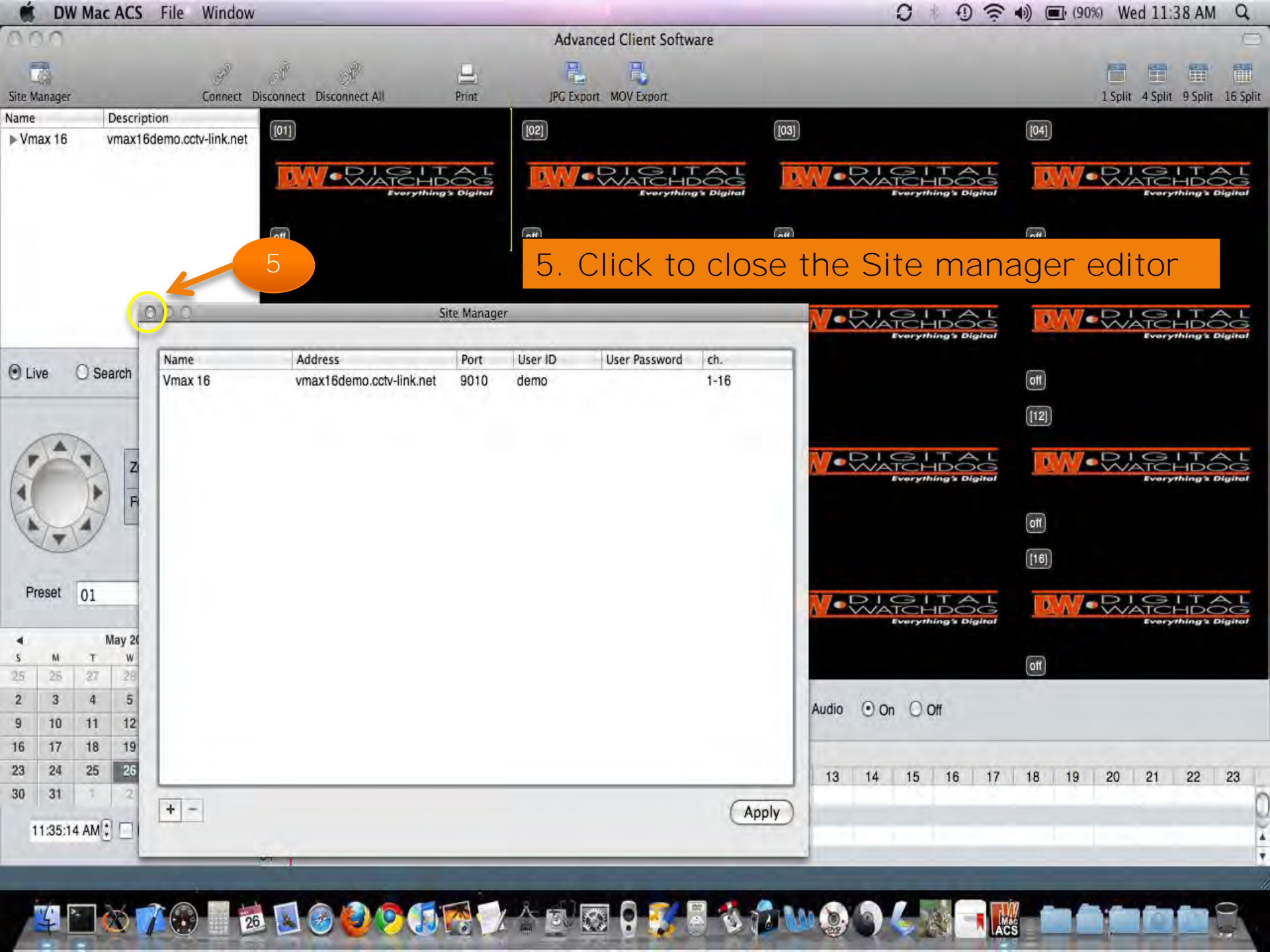

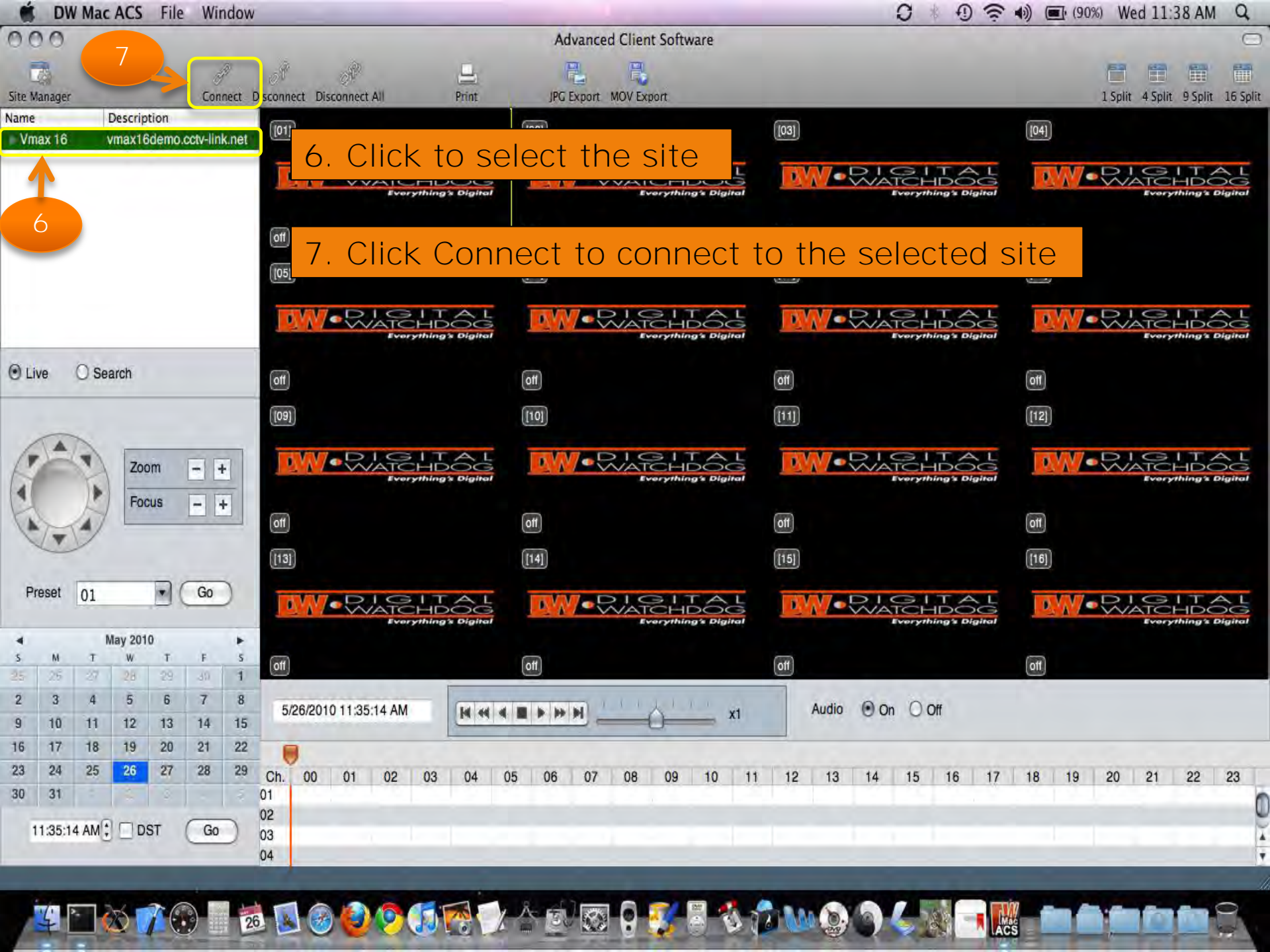

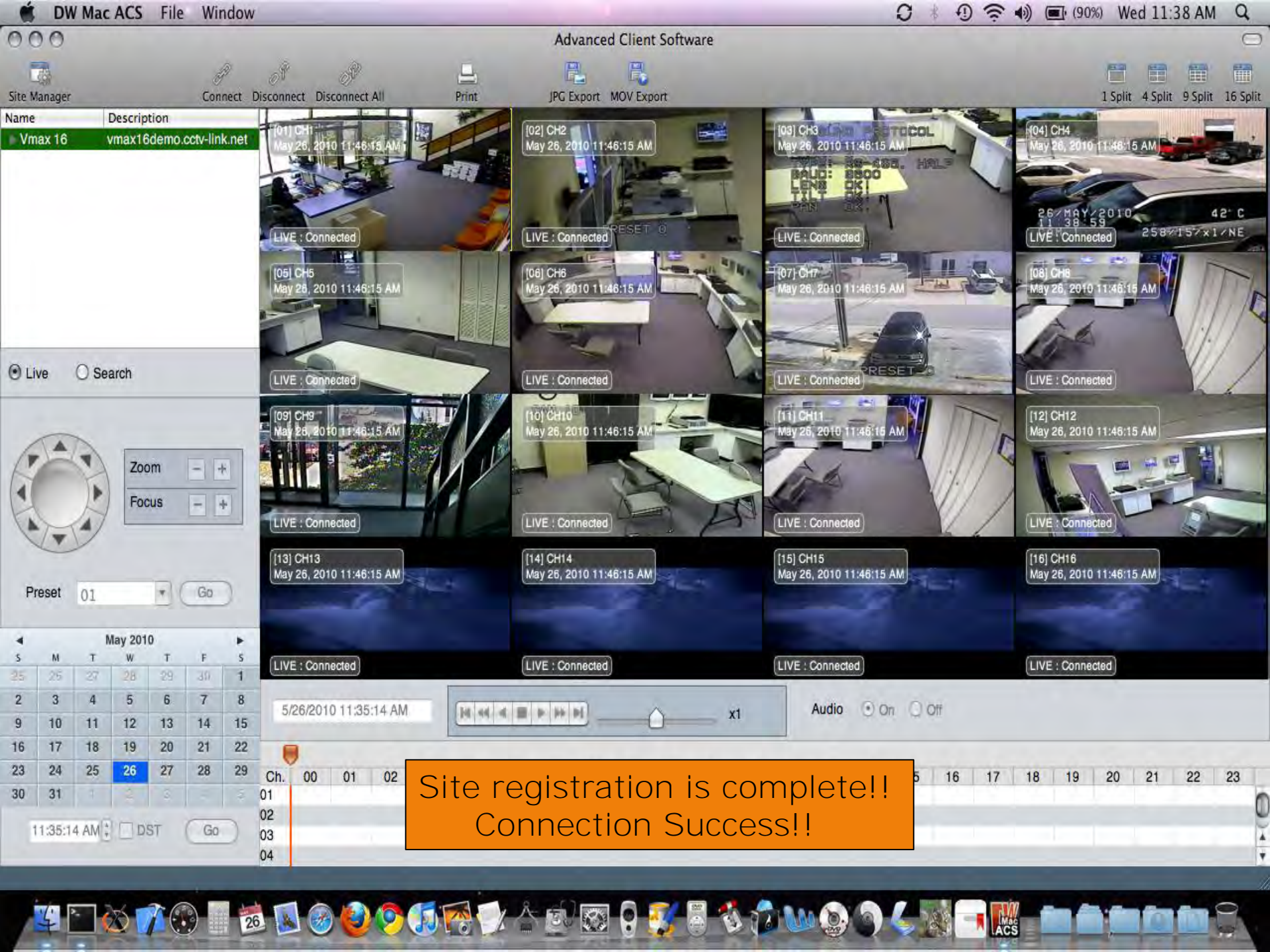

# OVERVIEW

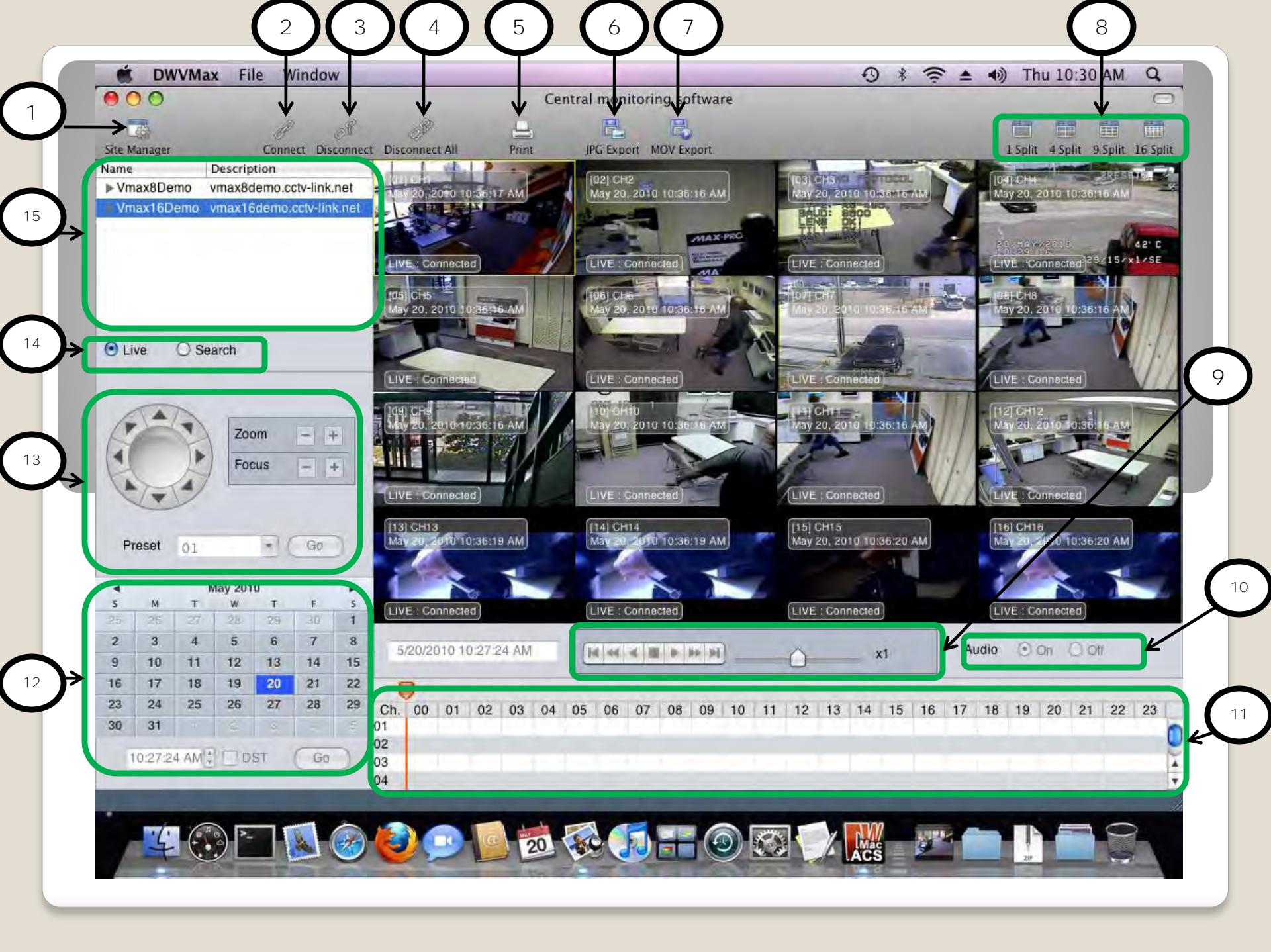

- [Site Manager]
  - \* Opens the site manager dialog
  - \* Use to add or edit a site
  - [Connect]
    - \* Connects to a selected group or camera in the site list
  - [Disconnect]
    - \* Disconnects selected group or camera in site list
  - [Disconnect All]
    - \* Disconnects all current connections
- 5 [Pr

8

- [Print]
  - \* Prints current image on selected camera
- [JPG Export]
  - \* Exports jpg file to desktop of the current image on the selected camera

### [MOV Export]

- \* Begins recording of video on selected camera.
- \*Click again to stop recording
- \* Exports mov file to desktop

### [1,4,9,16 Split]

\* Splits camera grid to 1,4,9 and 16 channels

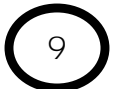

[Playback Controls]

- \* For use while in search mode only (refer to item 14)
- \* Use this bank of buttons to rewind, fast forward, stop and skip
- \* Slider can be used for faster or slower playback

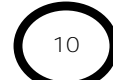

[Audio Toggle]

\* Turns audio on or off

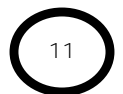

[Search Bar]

- \* For use while in search mode only (refer to item 14)
- \* Use this bar to view when data exists on playback and for time selection
- [Calendar Date/Time Selection]
  - \* For use while in search mode only (refer to item 14)
  - \* Use these controls to adjust playback date and time
  - \* Use the "Go" button to go to selected date and time

### [PTZ Controls]

- \* For use while in live mode only (refer to item 14)
- \* Use to control any selected PTZ camera connected to DVR via RS-485
- \* Use the "Go" button to refresh preset settings.

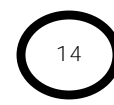

### [Live/Search Mode Selection]

- \*Use to select Live or Search mode
- \*Make sure to reconnect by clicking connect ( to search or vice versa.

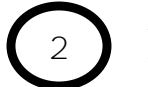

) when switching from live

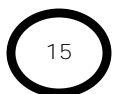

### [Site List]

\*Displays listing of all sites registered in the software \*Use to select site or camera for connection